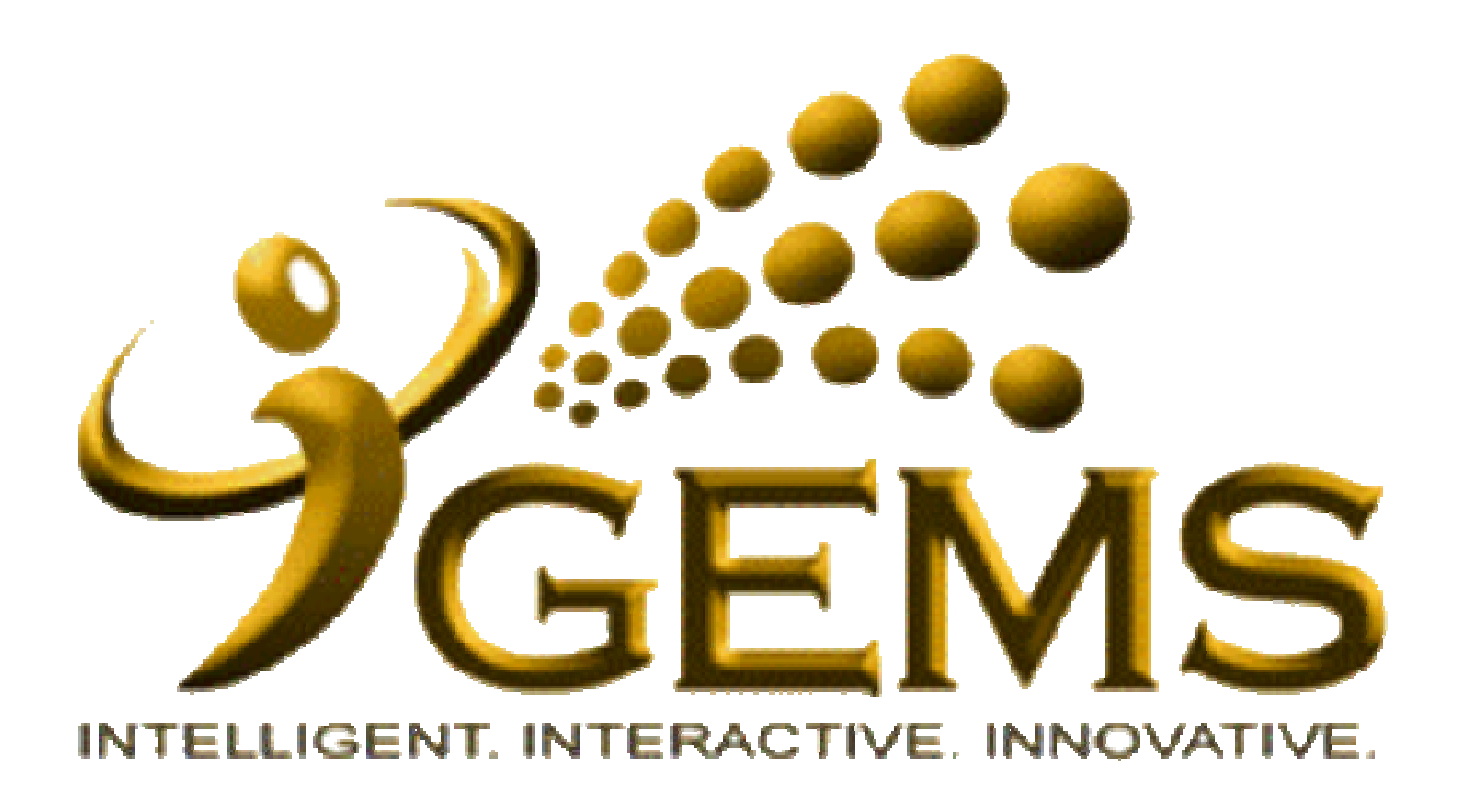

## **MANUAL BAGI MENGEMASKINI**

"PERUBAHAN MAKLUMAT PERIBADI"

| CONTRACT OF THE                                                                                                    |                                                                                                    | Home                                                | Workligt Δ   | M to My Links                                                                                      | GEMS Help Cent                                                                                       | re Sion out                                                                                                    |
|----------------------------------------------------------------------------------------------------|----------------------------------------------------------------------------------------------------|-----------------------------------------------------|--------------|----------------------------------------------------------------------------------------------------|----------------------------------------------------------------------------------------------------|----------------------------------------------------------------------------------------------------|
| BITELDENT ATTENDENT                                                                                                    |                                                                                                    |                                                     |              | 10.001119.201103                                                                                   |                                                                                                    | <u>aqır obi</u>                                                                                                  |
| Personalize <u>Content</u> <u>Layout</u> Tuesday, <u>December</u> 4, 2                                                                 | 1. Klik <i>"Self Services"</i>                                                                                                    |                                                     |              |                                                                                                    | <u>My Links</u>                                                                                      | Select One: 👻                                                                                                    |
| Menu 🖾 🗖                                                                                                    | Welcome                                                                                                    |                                                     | 8 8          | GEMS Help Co                                                                                       | entre                                                                                                | 2 🖬                                                                                                    |
| Self Service     Manager Self Service     Necruiting     Workforce Administration     Global Payroll & Absence Mamt                    | Welcome to                                                                                                    | GEMS!                                               |              | Please click he<br>at the top right<br>functionalities.                                            | ere or on "GEM<br>-hand corner to                                                                    | IS Help Centre" link<br>get help on GEMS                                                                         |
| <ul> <li>▶ Workforce Development</li> <li>▶ Organizational Development</li> <li>▶ Set Up HRMS</li> <li>▶ Set Up ELM</li> </ul>         | " Towards Excellent, Interactive a<br>in line with 21st Century's                                                                                                    | nd Integrated Public Ser<br>s Civil Service Vision" | vice         | NEW<br>Computer Base                                                                               | ed Training on Ab                                                                                    | sence Request (Malay                                                                                             |
| D <u>My Content</u> D <u>Content Management</u> D <u>Worklist</u> D <u>Reporting Tools</u> D <u>PeopleTools</u> T Take a Demonstration | For any inquiries, please contact GEMS Helpdesk at<br>gems.helpdesk@psd.gov.bn                                                                                                    | +6732382407 or email at                             |              | • <u>Absence Req</u>                                                                               | uest (Malay Guid                                                                                     | <u>e)</u>                                                                                                    |
| <ul> <li><u>Take a Survey</u></li> <li><u>Change My Password</u></li> </ul>                                                            |                                                                                                    |                                                     | 2            |                                                                                                    |                                                                                                    |                                                                                                    |
| - <u>My Personalizations</u><br>- My System Profile                                                                                    | GEMS News                                                                                                    |                                                     | Ø 🛛 🗖        | Quick Links                                                                                        |                                                                                                    | 2 2                                                                                                    |
|                                                                                                    | Data Bagi Pegawai dan Kakitangan Kerajaa                                                                                                    | n                                                   |              | <u>My E-mail</u>                                                                                   | <u>My (</u>                                                                                          | <u>Calendar</u>                                                                                                  |
| Discussion Forums 🛛 🖾 🗖                                                                                                    | Assalamualaikum / Salam Sejahtera,                                                                                                    |                                                     |              | My Payslips                                                                                        | <u>My E</u>                                                                                          | <u>Benefits</u>                                                                                                  |
| No Discussions available                                                                                                    | Bagi nihak Pengurusan GEMS kami ingin memperk                                                                                                    | enalkan mengenai proses <i>Peng</i>                 | aesahan Data | My Performan                                                                                       | <u>ce My L</u>                                                                                       | Learning                                                                                                    |
|                                                                                                    | di dalam GEMS, yang mana pegawai dan kakitanga                                                                                                    | My Careers                                          | <u>My F</u>  | Reports                                                                                            |                                                                                                    |                                                                                                    |
|                                                                                                    | mempastikan data peribadi dan data perkhidmatan                                                                                                    | <u>My Surveys</u>                                   | <u>My 1</u>  | Fime & Attendance                                                                                  |                                                                                                    |                                                                                                    |
|                                                                                                    | Pada masa ini, proses ini kini boleh digunakan oleh                                                                                                    | Team Learning                                       | a <u>Rea</u> | uest Absence                                                                                       |                                                                                                    |                                                                                                    |
|                                                                                                    | Perdana Menteri, Kementerian Kewangan, Kemente                                                                                                    | My Exam Resu                                        | <u>ilts</u>  |                                                                                                    |                                                                                                    |                                                                                                    |
|                                                                                                    | Ugama dan Kementerian Pertahanan dan akan dila<br>dan jabatan - jabatan yang lain secara bergilir - gili<br>yang bertujuan untuk memperkenalkan dan menera<br>setiap kementerian - kementerian dan jabatan - ja | My Leave Balance                                    |              |                                                                                                    |                                                                                                    |                                                                                                    |
|                                                                                                    | <br>Sekiranya ada sebarang pertanyaan sila hubungi GFM!                                                                                                    | S Helpdesk.                                         |              | Absence Balance                                                                                    | es as of 31/10/20                                                                                    | <u>12</u>                                                                                                    |
|                                                                                                    |                                                                                                    | <b>p =</b>                                          |              | If you view your<br>of Annual Entitle<br>noticed that the l<br>consult your GEI<br>(HRS Absence) a | Absence Balance<br>ement is as of 31/1<br>leave balance is n<br>MS Human Resou<br>at your Administra | es, your leave balance<br>10/2012. Should you<br>ot correct, please<br>rrce Specialist Absence<br>ation Section. |

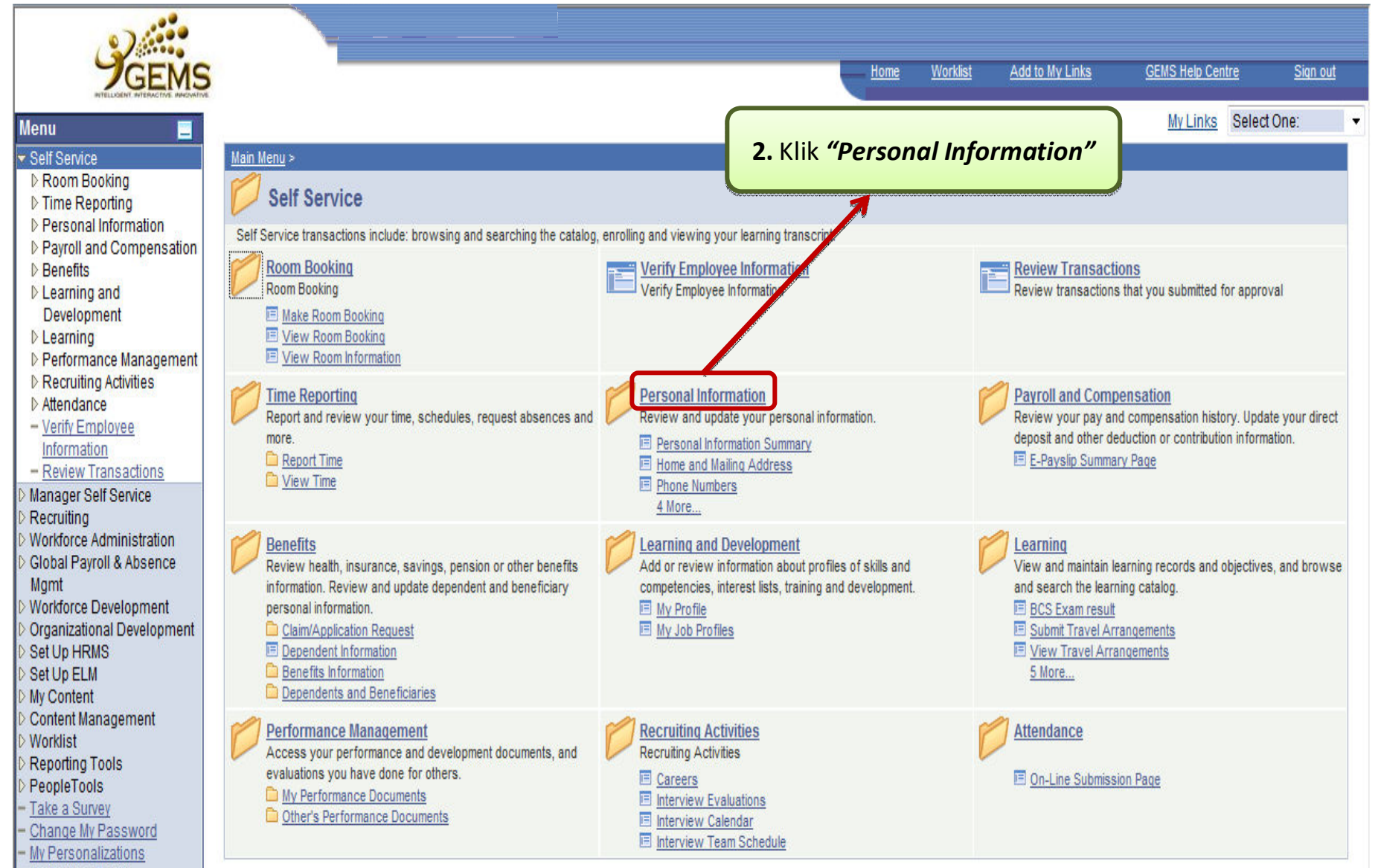

- My System Profile

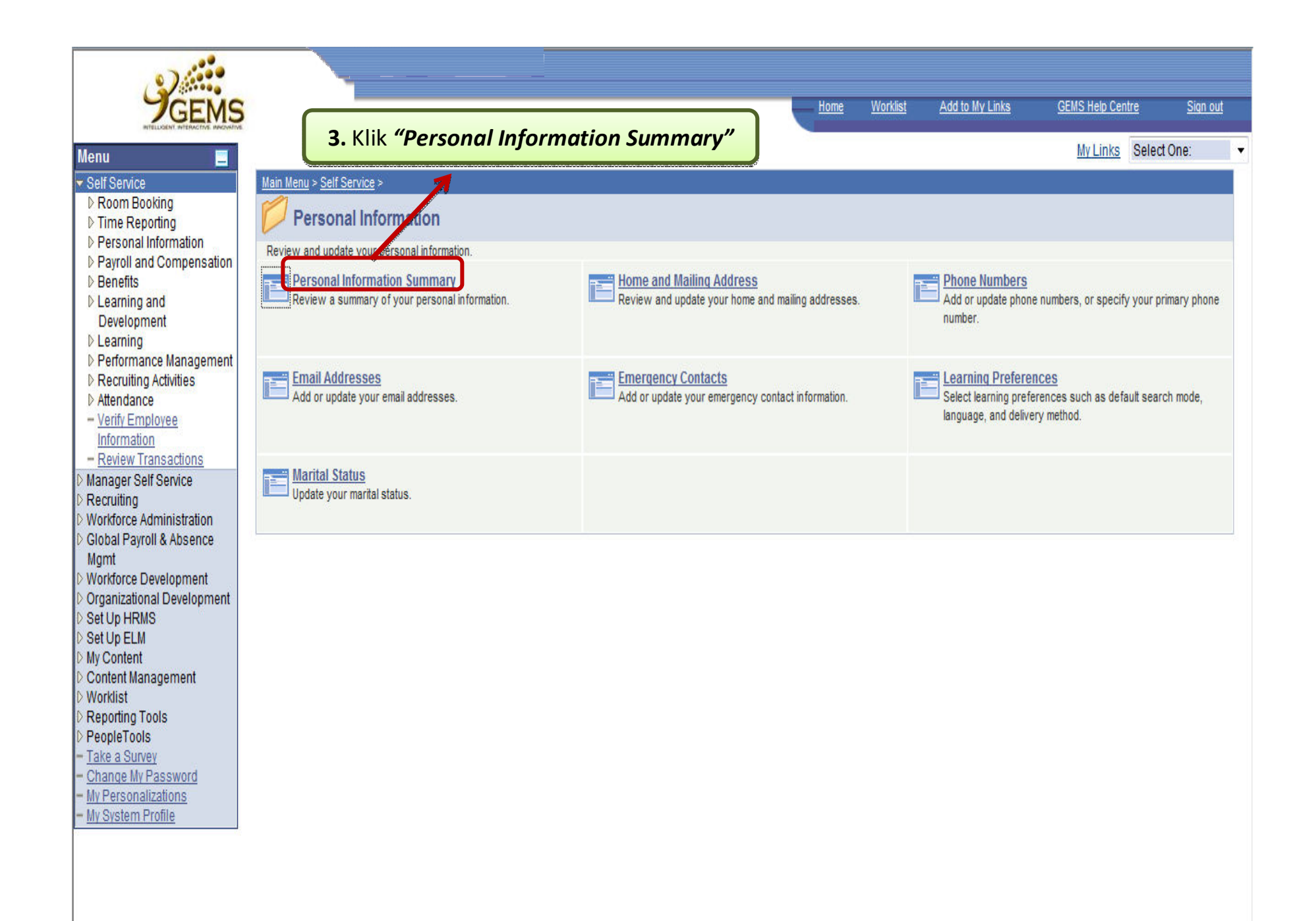

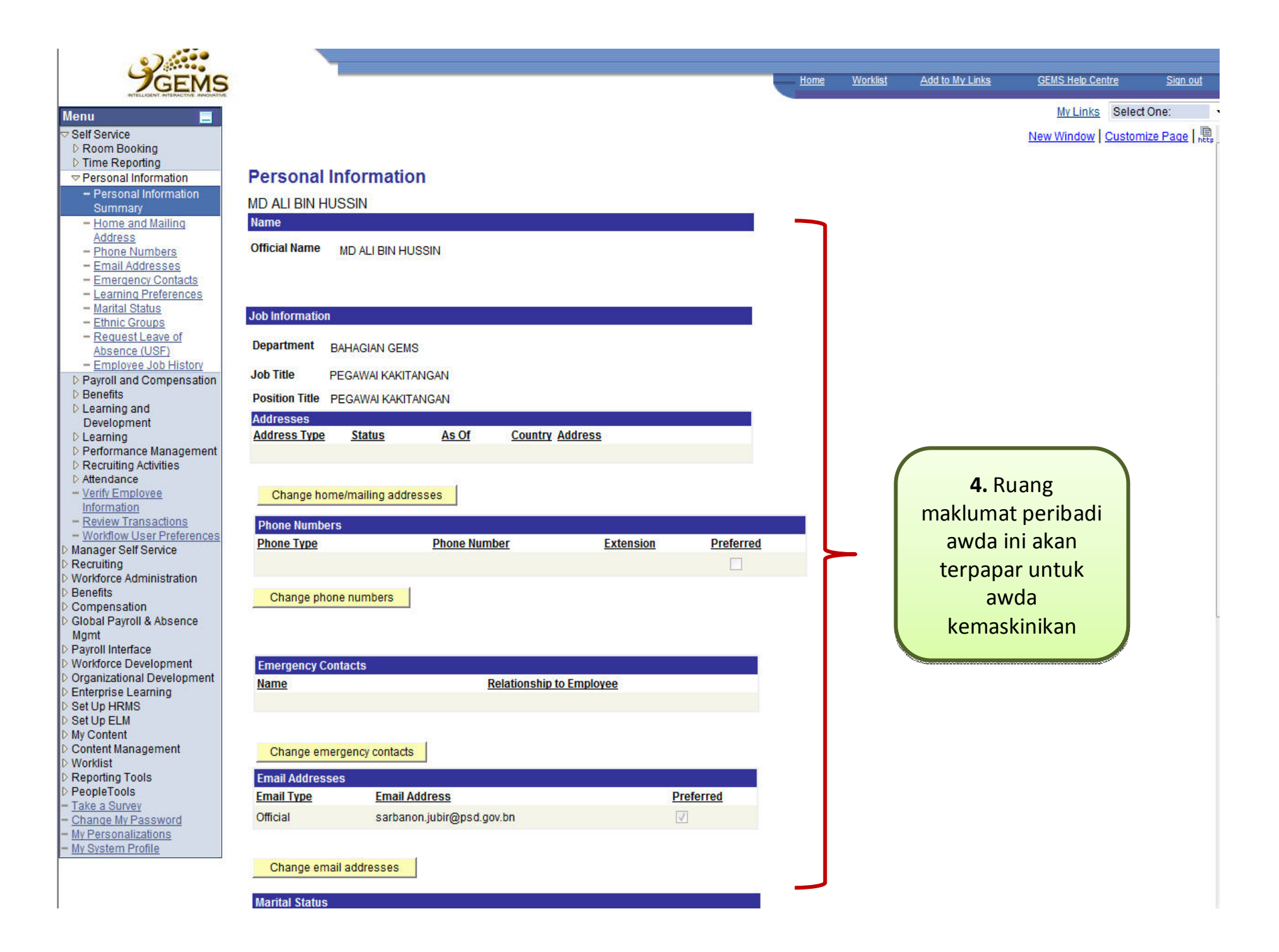

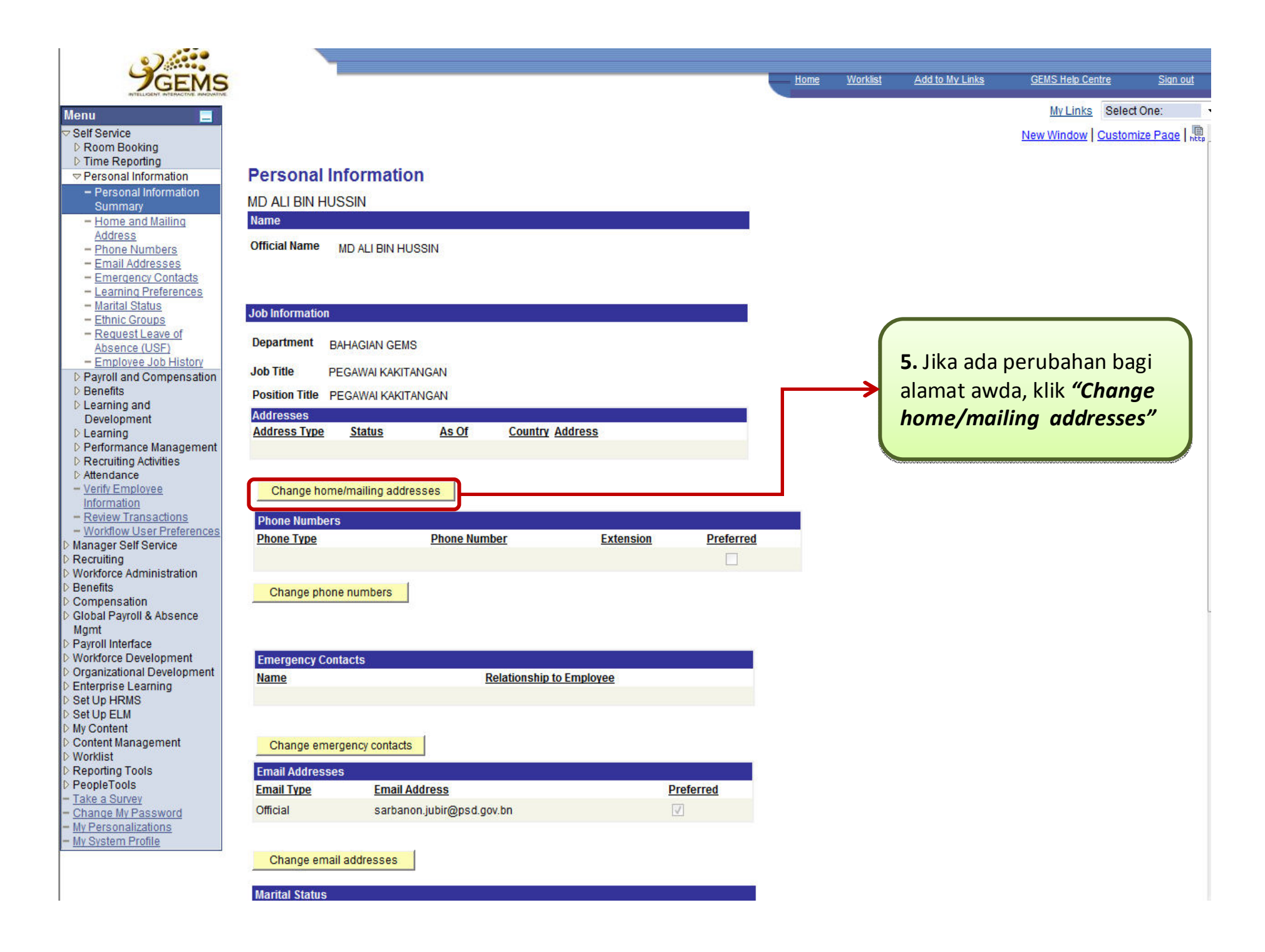

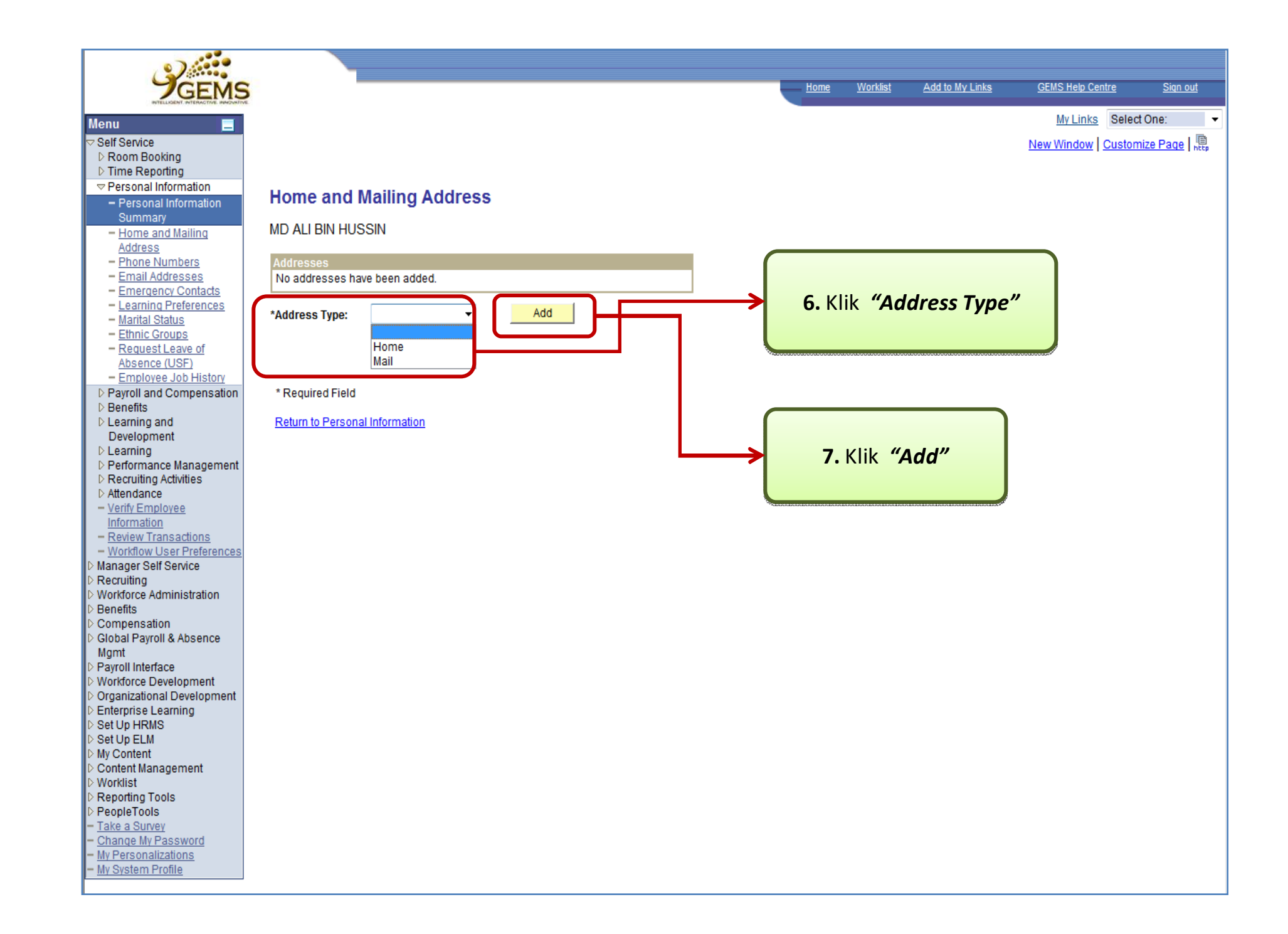

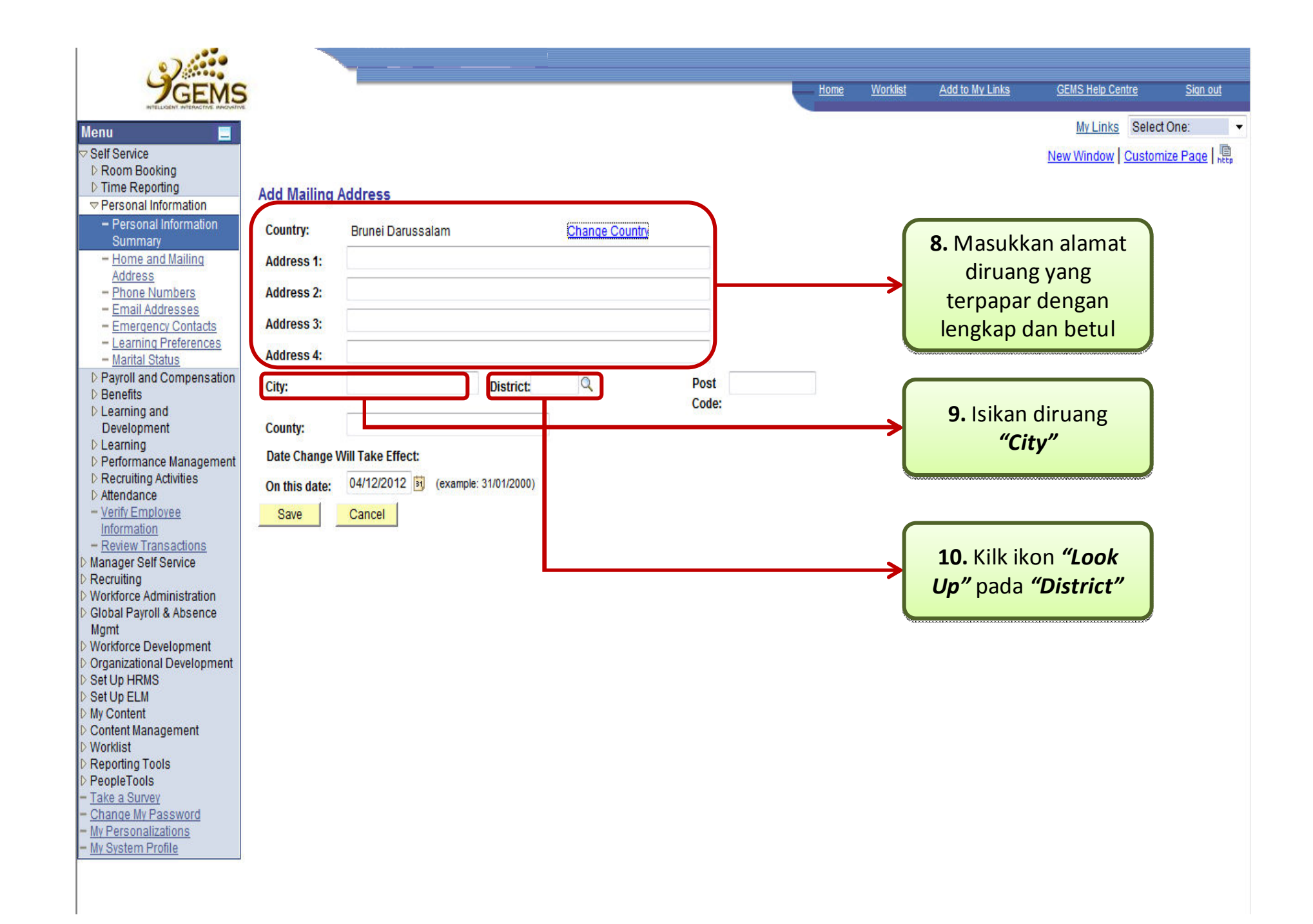

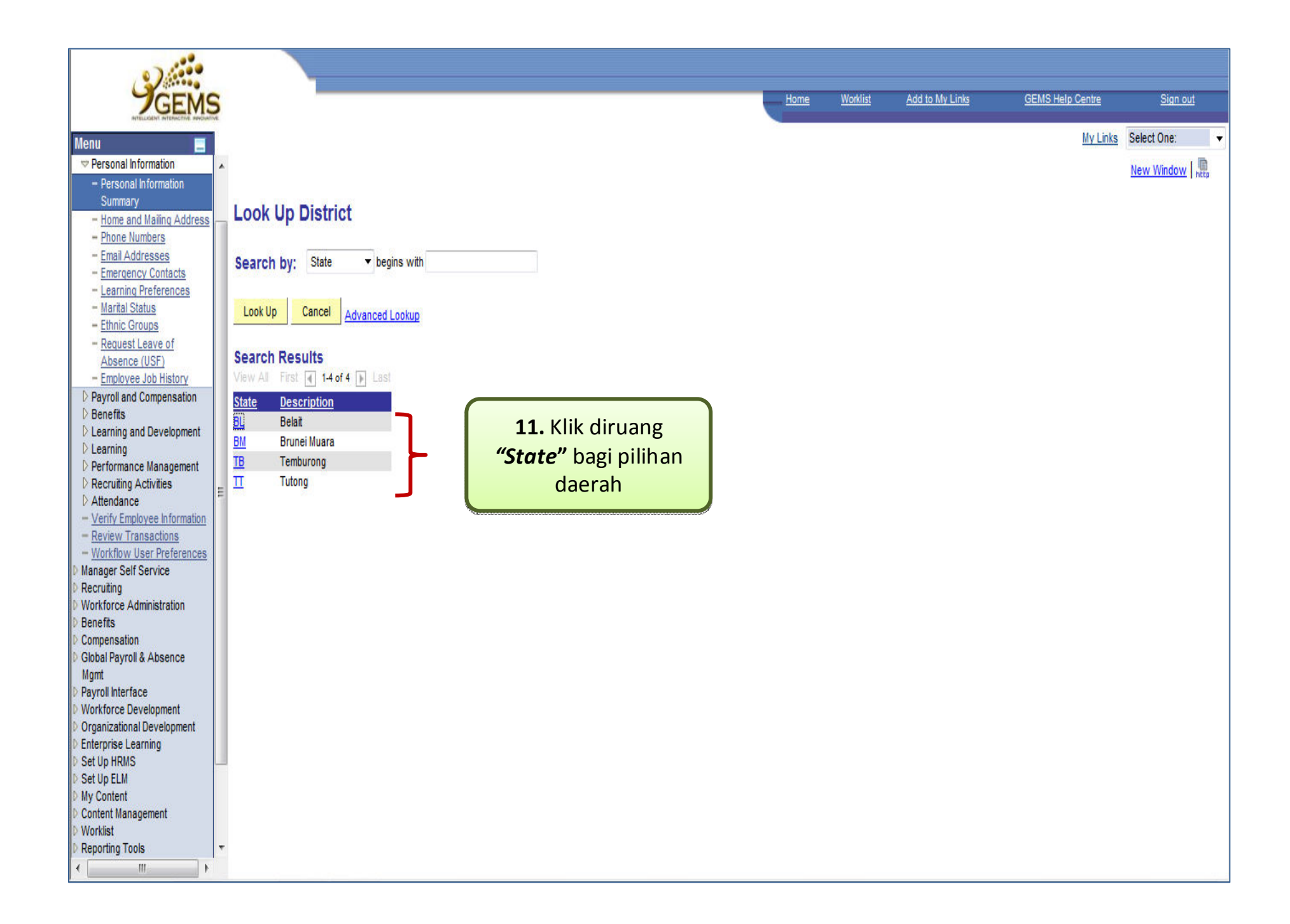

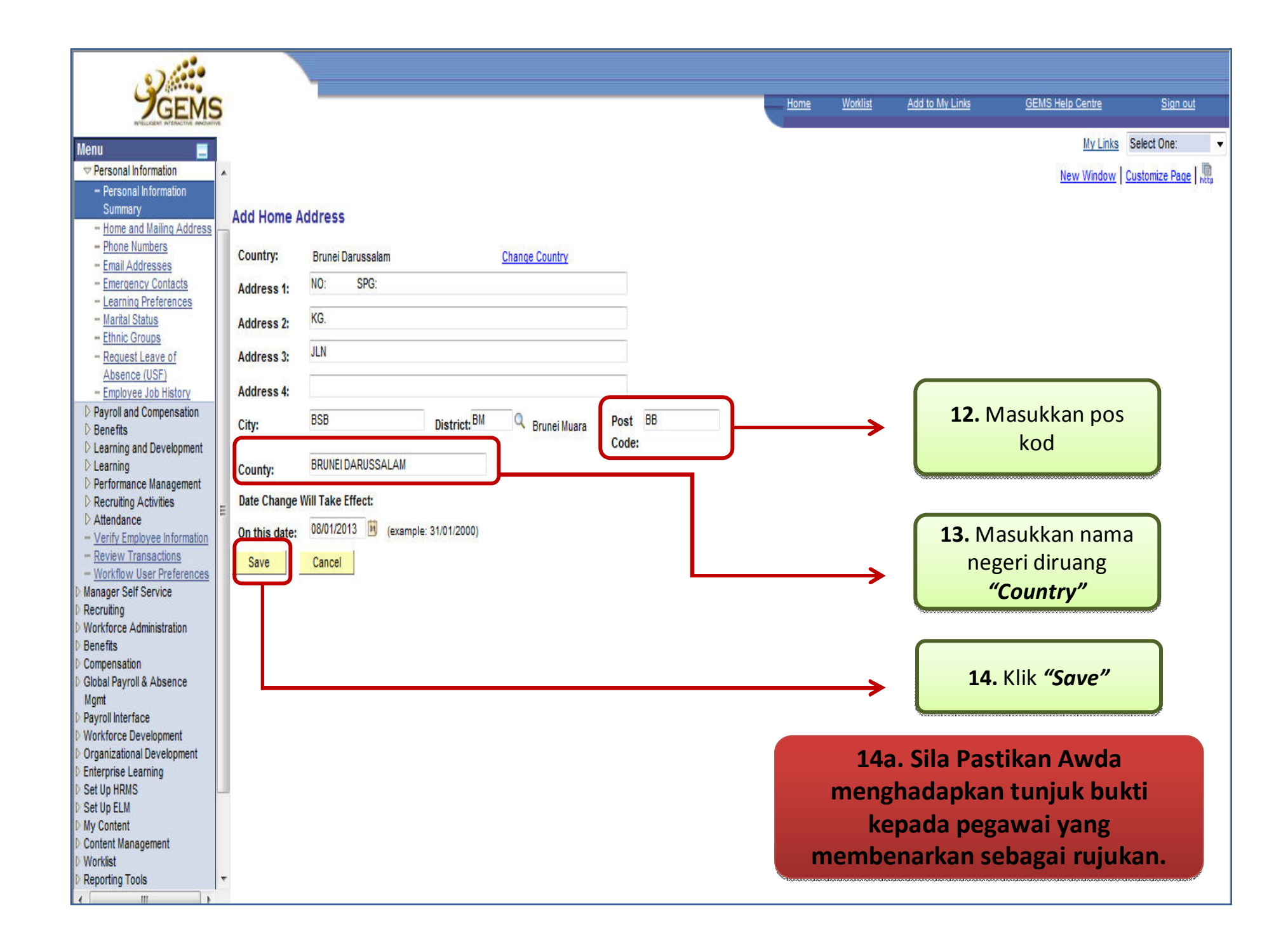

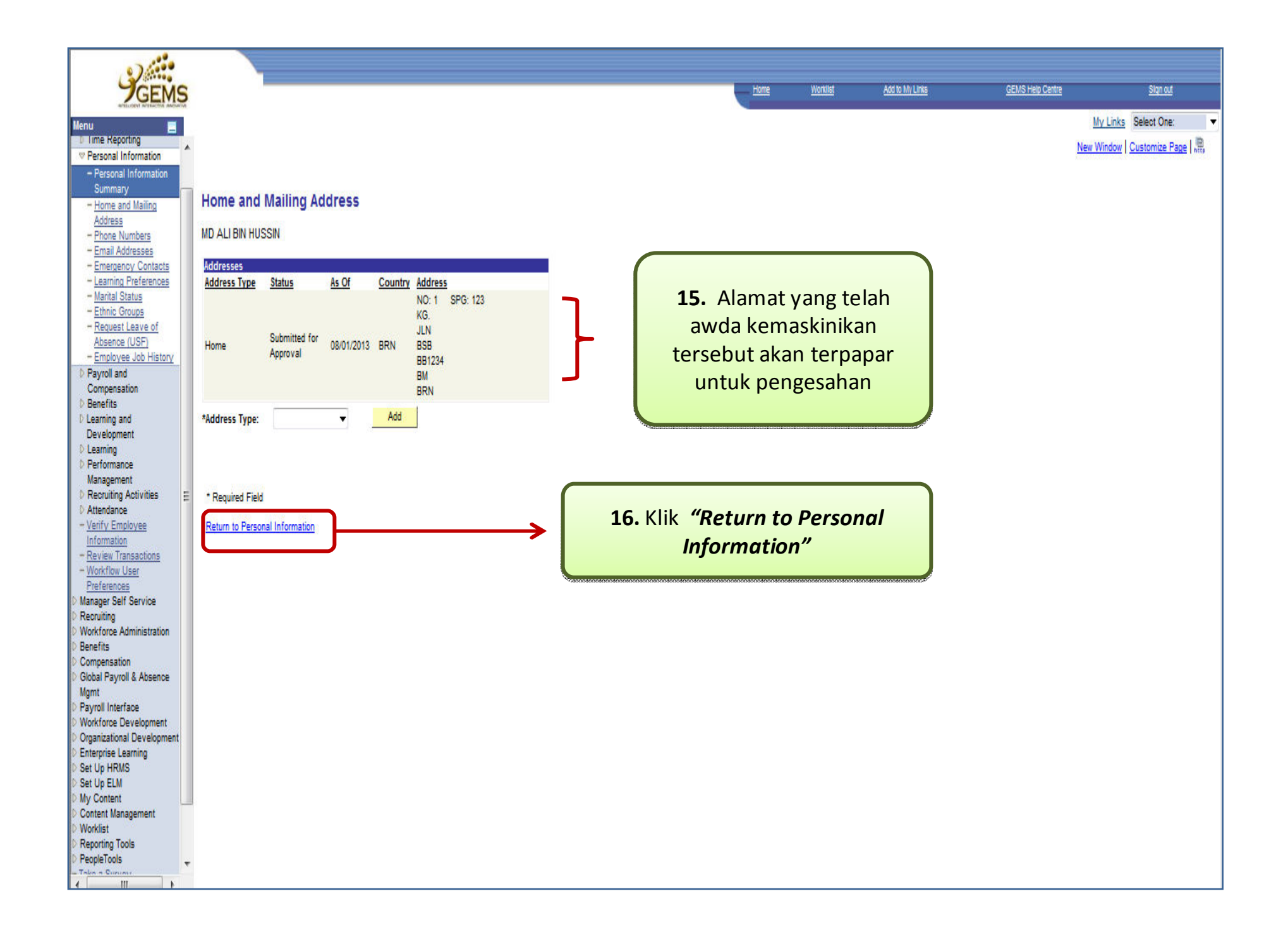

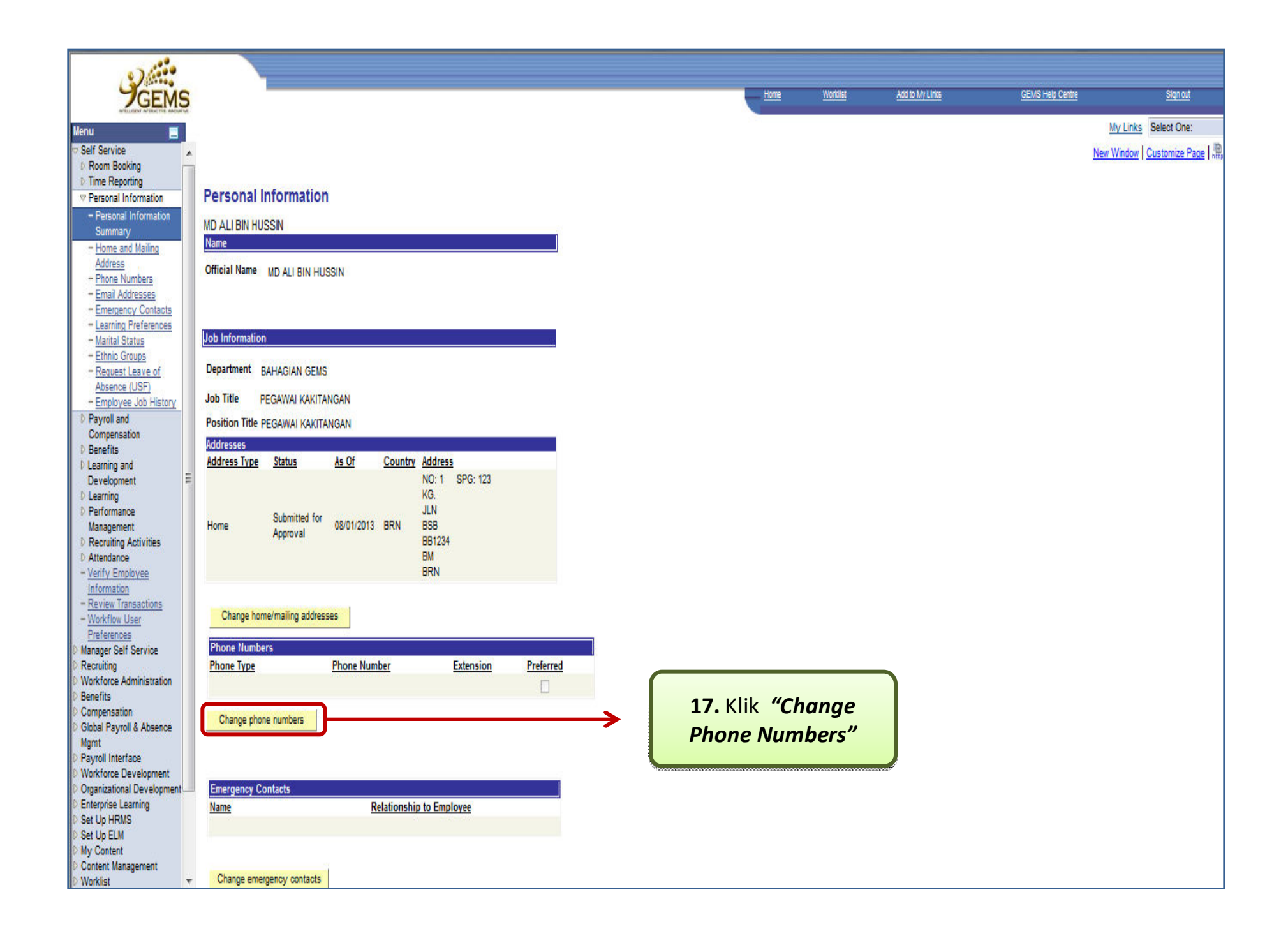

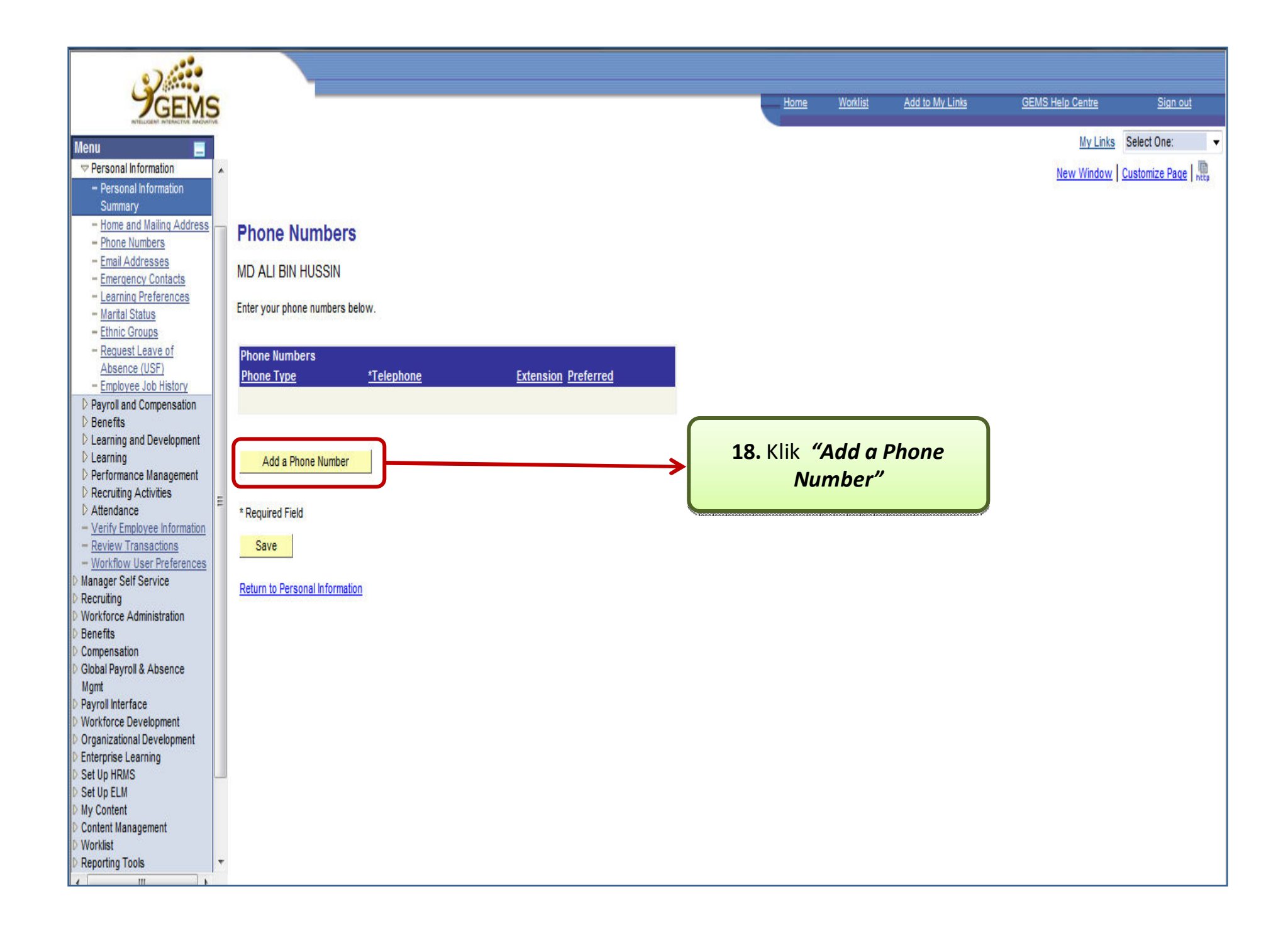

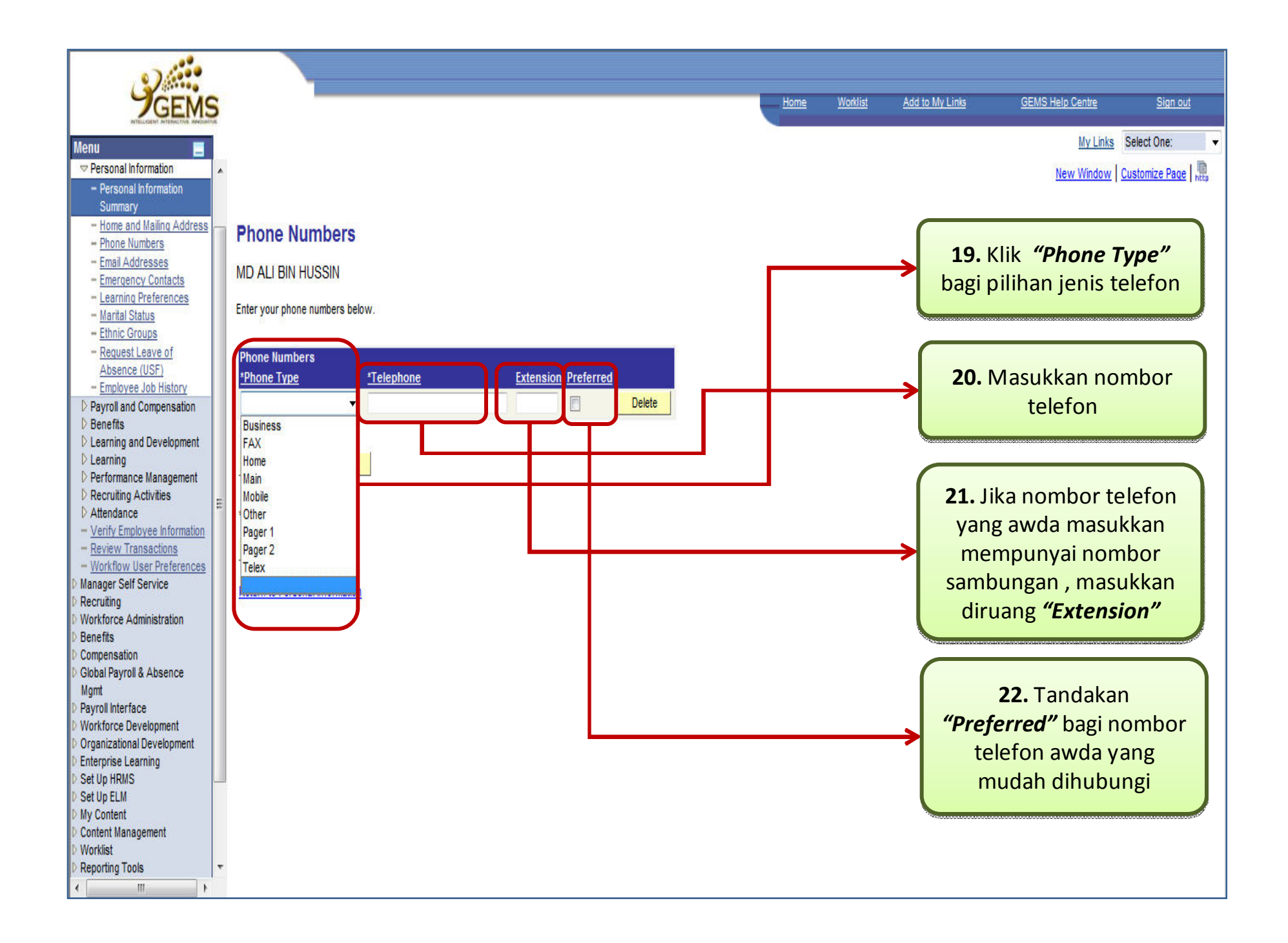

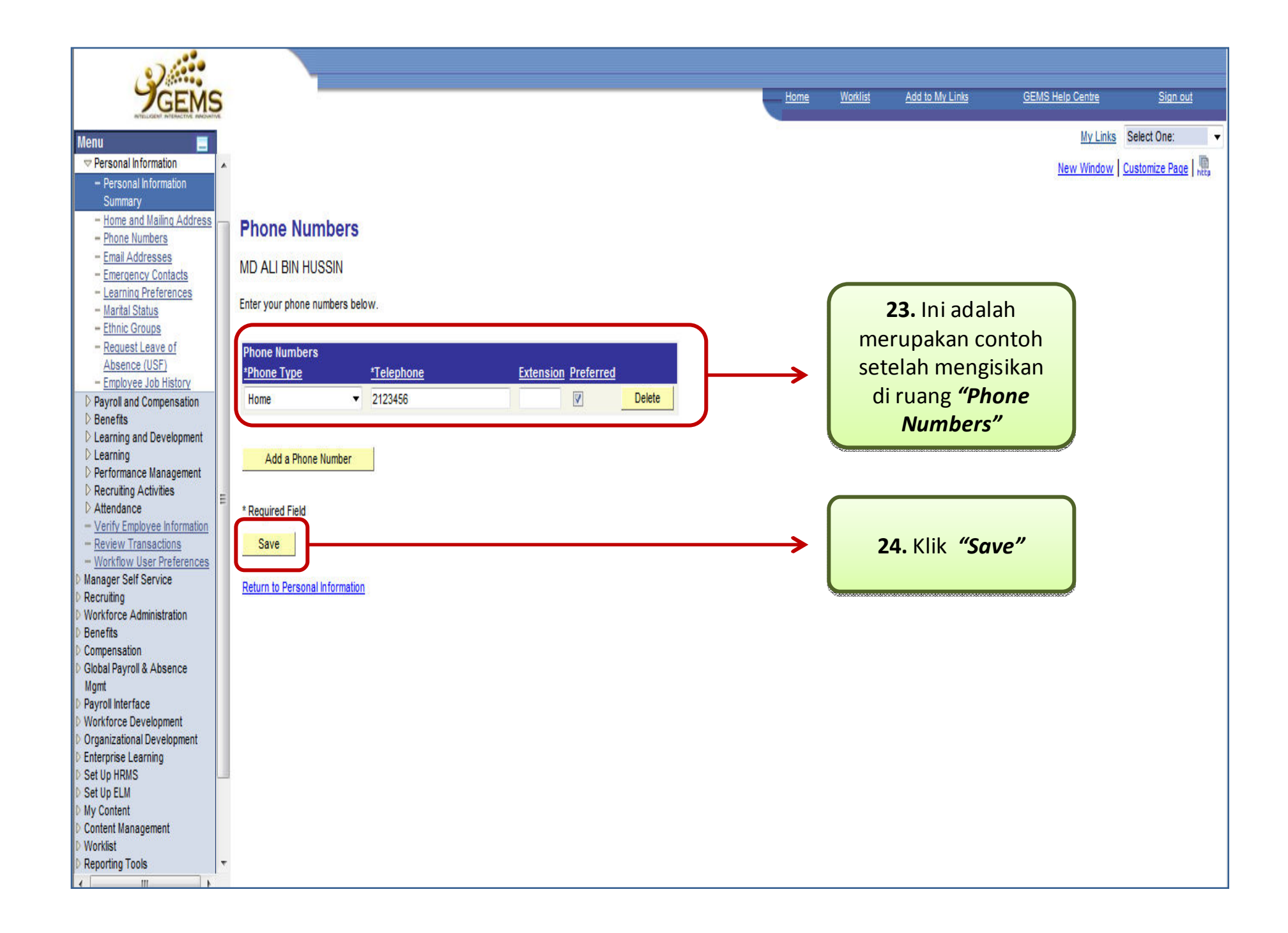

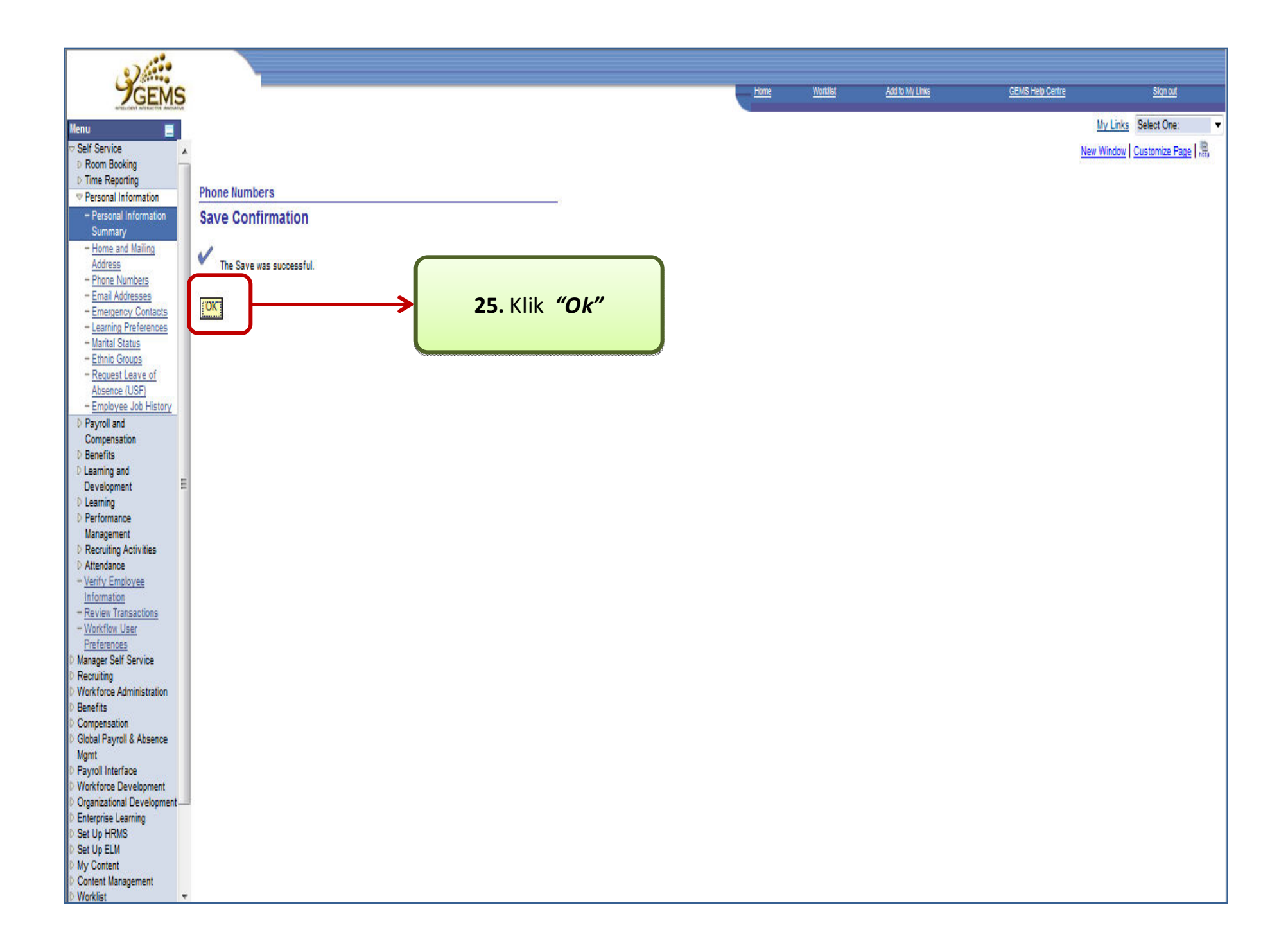

| 0)                                                                                                    |                                 |      | _               |                  |                                                                                                    |                           |
|----------------------------------------------------------------------------------------------------|---------------------------------|------|-----------------|------------------|----------------------------------------------------------------------------------------------------|---------------------------|
| 9 GEM                                                                                                    | 6                               | Home | Worklist        | Add to My Links  | GEMS Help Centre                                                                                                    | <u>Sign out</u>           |
| Menu 🔤                                                                                                    | n<br>                           |      |                 |                  |                                                                                                    | My Links Select One:      |
| Self Service     Service     Serv | A                               |      |                 |                  |                                                                                                    | New Window Customize Page |
| <ul> <li>D Room Booking</li> <li>D Time Reporting</li> </ul>                                                                                                    |                                 |      |                 |                  |                                                                                                    |                           |
| Personal Information     Personal Information                                                                                                    | Phone Numbers                   |      |                 |                  |                                                                                                    |                           |
| Summary<br>- Home and Mailing                                                                                                    | MD ALI BIN HUSSIN               |      |                 |                  |                                                                                                    |                           |
| Address<br>- Phone Numbers                                                                                                    | Enter your phone numbers below. |      |                 |                  |                                                                                                    |                           |
| - Email Addresses<br>- Emergency Contacts                                                                                                    | Phone Numbers                   | (    |                 | 26a.             |                                                                                                    |                           |
| - Learning Preferences                                                                                                    | Phone Type                      |      | *Pe             | eringatan:       |                                                                                                    |                           |
| - Ethnic Groups                                                                                                    |                                 |      | Kotak           | kosong aka       | in 🛛                                                                                                    |                           |
| - Request Leave of<br>Absence (USE)                                                                                                    |                                 | be   | rtamba          | h seperti co     | ontoh                                                                                                    |                           |
| - Employee Job History                                                                                                    |                                 |      | /ang tal        | ah di nanar      | kan                                                                                                    |                           |
| Payroll and<br>Compensation                                                                                                    | Add a Phone Number              |      |                 |                  | Kan                                                                                                    |                           |
| D Benefits                                                                                                    |                                 |      |                 |                  |                                                                                                    |                           |
| D Learning and<br>Development                                                                                                    | Required Held                   |      |                 | a da la sur de a |                                                                                                    |                           |
| D Learning                                                                                                    | Save                            | 4    | <b>26.</b> JIKa | ada peruba       | nan                                                                                                    |                           |
| Performance<br>Management                                                                                                    | Return to Personal Information  |      | Nombo           | or telefon at    | au                                                                                                    |                           |
| D Recruiting Activities                                                                                                    |                                 | tai  | mbahar          | n, awda per      | u klik                                                                                                    |                           |
| Attendance<br>= Verify Employee                                                                                                    |                                 | "    | 'Add a F        | Phone Num        | ber"                                                                                                    |                           |
| Information                                                                                                    |                                 |      |                 |                  |                                                                                                    |                           |
| - <u>Review Transactions</u>                                                                                                    |                                 | W    | *****           |                  | A REAL PROPERTY OF THE PARTY OF THE PARTY. |                           |
| Preferences                                                                                                    |                                 |      |                 |                  |                                                                                                    |                           |
| Manager Self Service     Recruiting                                                                                                    |                                 |      |                 |                  |                                                                                                    |                           |
| Vorkforce Administration                                                                                                    |                                 |      |                 |                  |                                                                                                    |                           |
| D Benefits                                                                                                    |                                 |      |                 |                  |                                                                                                    |                           |
| D Global Payroll & Absence                                                                                                    |                                 |      |                 |                  |                                                                                                    |                           |
| Mgmt<br>Discussifications                                                                                                    |                                 |      |                 |                  |                                                                                                    |                           |
| Workforce Development                                                                                                    |                                 |      |                 |                  |                                                                                                    |                           |
| Organizational Development                                                                                                    | 2                               |      |                 |                  |                                                                                                    |                           |
| Set Up HRMS                                                                                                    |                                 |      |                 |                  |                                                                                                    |                           |
| Set Up ELM                                                                                                    |                                 |      |                 |                  |                                                                                                    |                           |
| My Content     Content Management                                                                                                    |                                 |      |                 |                  |                                                                                                    |                           |
| D Worklist                                                                                                    | •                               |      |                 |                  |                                                                                                    |                           |

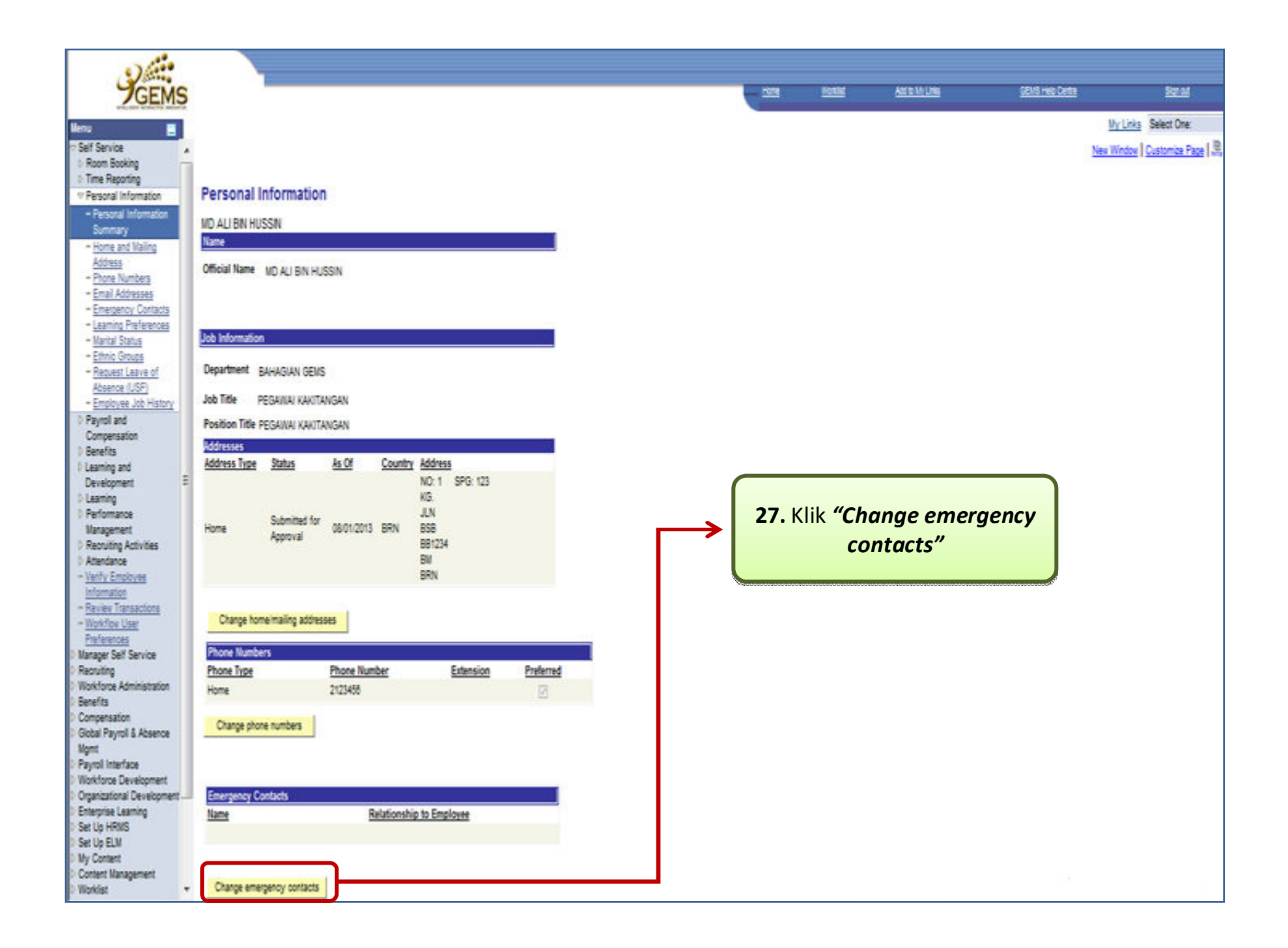

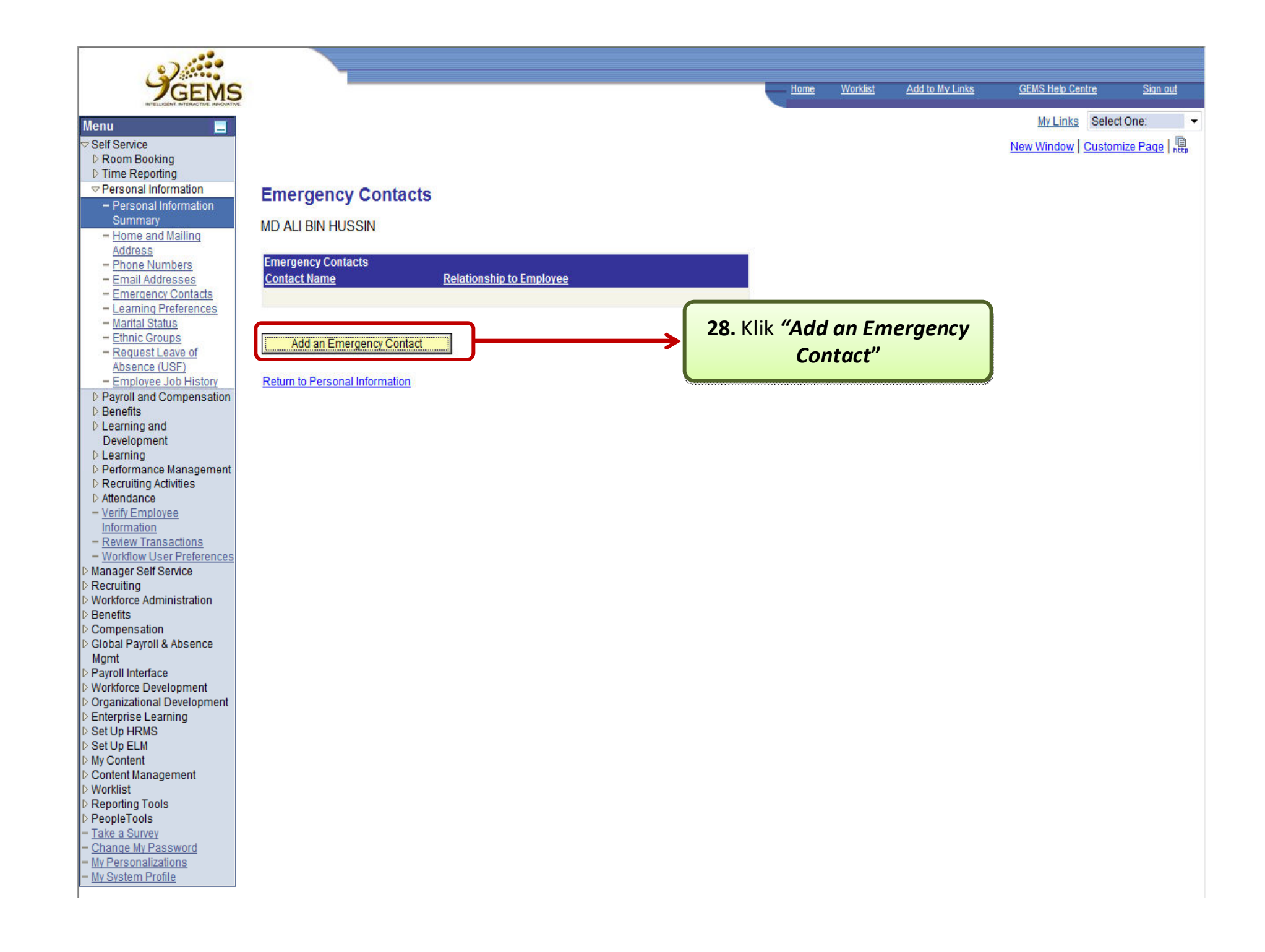

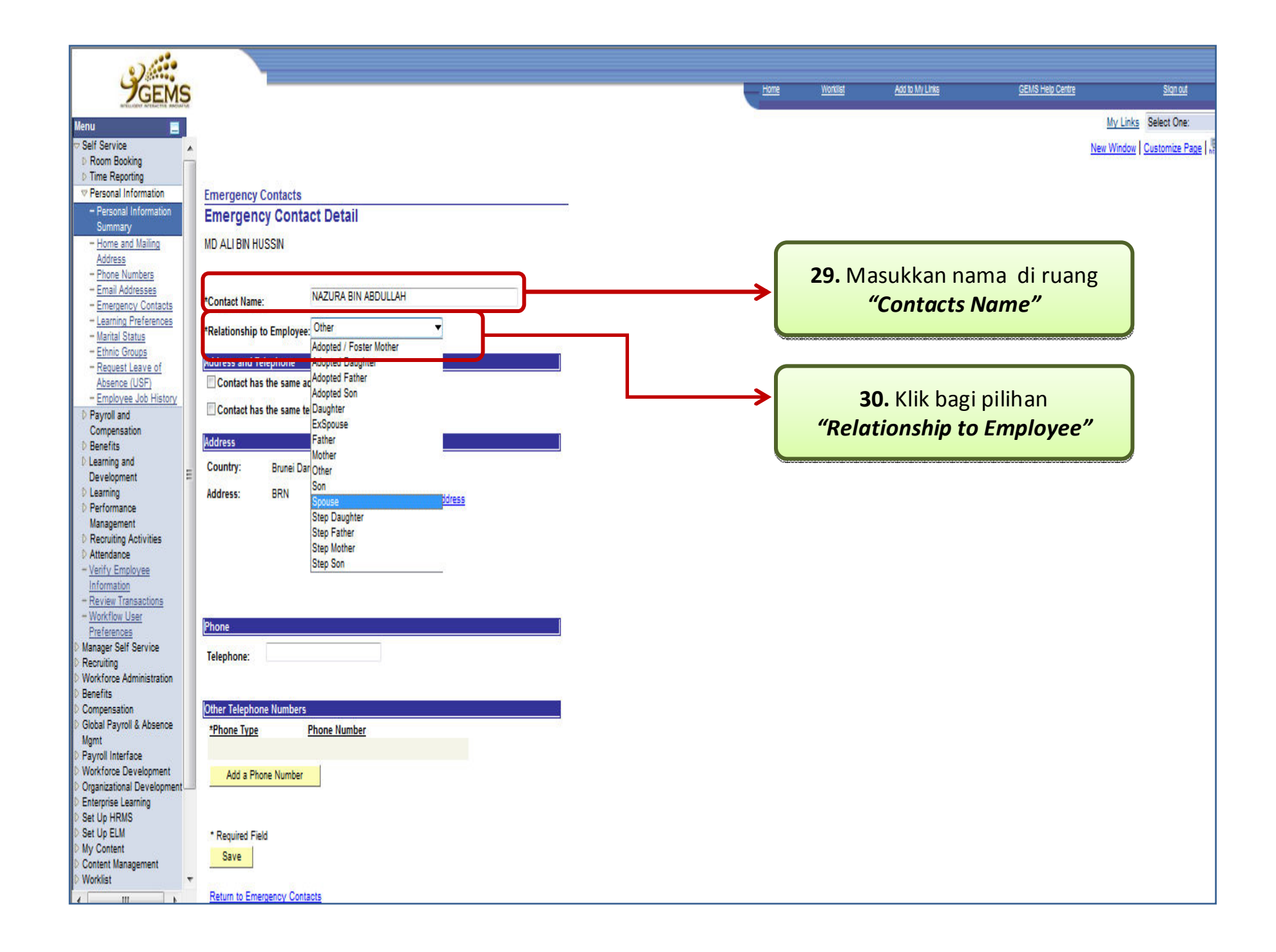

| GEMS                                               |                                                         | Home <u>Worklist</u> | Add to My Links | GEMS Help Centre Stan out              |
|----------------------------------------------------|---------------------------------------------------------|----------------------|-----------------|----------------------------------------|
| Menu 🔳                                             |                                                         |                      |                 | My Links Select One:                   |
| Self Service     ✓                                 |                                                         |                      |                 | New Window Customize Page              |
| D Room Booking                                     |                                                         |                      |                 |                                        |
| Personal Information                               | Emergency Contacts                                      |                      |                 |                                        |
| - Personal Information                             | Emergency Contact Detail                                |                      |                 |                                        |
| Summary                                            |                                                         |                      |                 |                                        |
| Address                                            | MD ALI DIN HUSSIN                                       |                      |                 |                                        |
| - Phone Numbers                                    |                                                         |                      |                 |                                        |
| - Email Addresses                                  | *Contact Name: NAZURA BIN ABDULLAH                      |                      |                 |                                        |
| - Learning Preferences                             | AD LIC LICE A Societa                                   | 31.                  | . Jika maklum   | at bagi panggilan                      |
| - Marital Status                                   | *Relationship to Employee: Spouse                       | koco                 | macan awda      | mompunyai alamat                       |
| - Ethnic Groups<br>- Request Leave of              | Address and Telephone                                   | Kece                 | IIIdSdII dWUd   | mempunyai alamat                       |
| Absence (USF)                                      | Contact has the same address as the employee            | yang                 | sama dengar     | n awda tandakan di                     |
| - Employee Job History                             | ✓ Contact has the same telephone number as the employee |                      | ruang kotak     | kecil tersebut                         |
| Compensation                                       |                                                         |                      |                 |                                        |
| D Benefits                                         | Phone Type: Home                                        |                      |                 | 01000100010001000100010001000100010001 |
| Development                                        | Address                                                 |                      |                 |                                        |
| D Learning                                         | Country: Brunei Darussalam                              | 22                   | lika maklum     | at bagi panggilan                      |
| Performance                                        | Address IDN                                             | 52                   |                 |                                        |
| Recruiting Activities                              | Aduress. Driv Edit Address                              | kecer                | nasan awda r    | nempunyai nombor                       |
| D Attendance                                       |                                                         | te                   | lefon yang sa   | ma dengan awda                         |
| - <u>Verify Employee</u>                           |                                                         | tanda                | kan di ruang    | kotak kecil tersebut                   |
| - Review Transactions                              |                                                         | Lanua                | ikan un uang    | KOLAK KECII LEISEDUL                   |
| - Workflow User                                    |                                                         |                      |                 |                                        |
| Preterences<br>D Manager Self Service              |                                                         |                      |                 |                                        |
| Recruiting                                         | Employee's Phone                                        |                      | 3               | 1a                                     |
| Workforce Administration     Depofite              | Phone: 2123458                                          |                      | *               | 10.                                    |
| © Compensation                                     | ·                                                       |                      | *Perii          | ngatan:                                |
| Clobal Payroll & Absence                           | Other Telephone Numbers                                 | Secar                | a otomatik d    | ruang <i>"Employee's</i>               |
| Mgmt<br>D Pavroll Interface                        | *Phone Type Phone Number                                |                      | Phone"          | ternanar                               |
| D Workforce Development                            |                                                         |                      | Thome           | terpapar                               |
| Organizational Development     Enterprise Learning | Add a Phone Number                                      | V                    |                 |                                        |
| Set Up HRMS                                        |                                                         |                      |                 |                                        |
| D Set Up ELM                                       |                                                         |                      |                 |                                        |
| © My Content<br>© Content Management               | * Required Field                                        |                      |                 |                                        |
| D Worklist                                         | r Save                                                  |                      |                 |                                        |
|                                                    |                                                         |                      |                 |                                        |

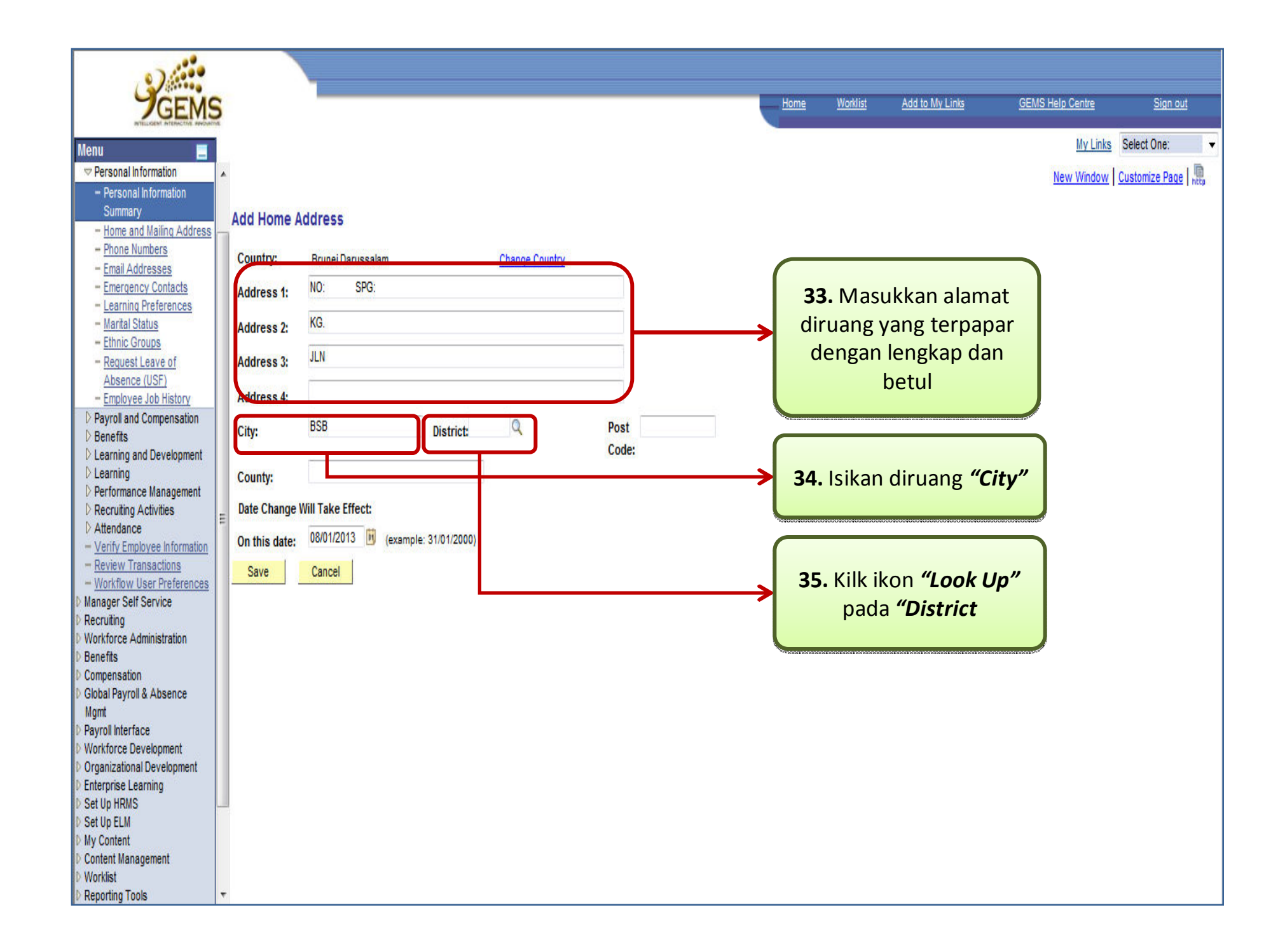

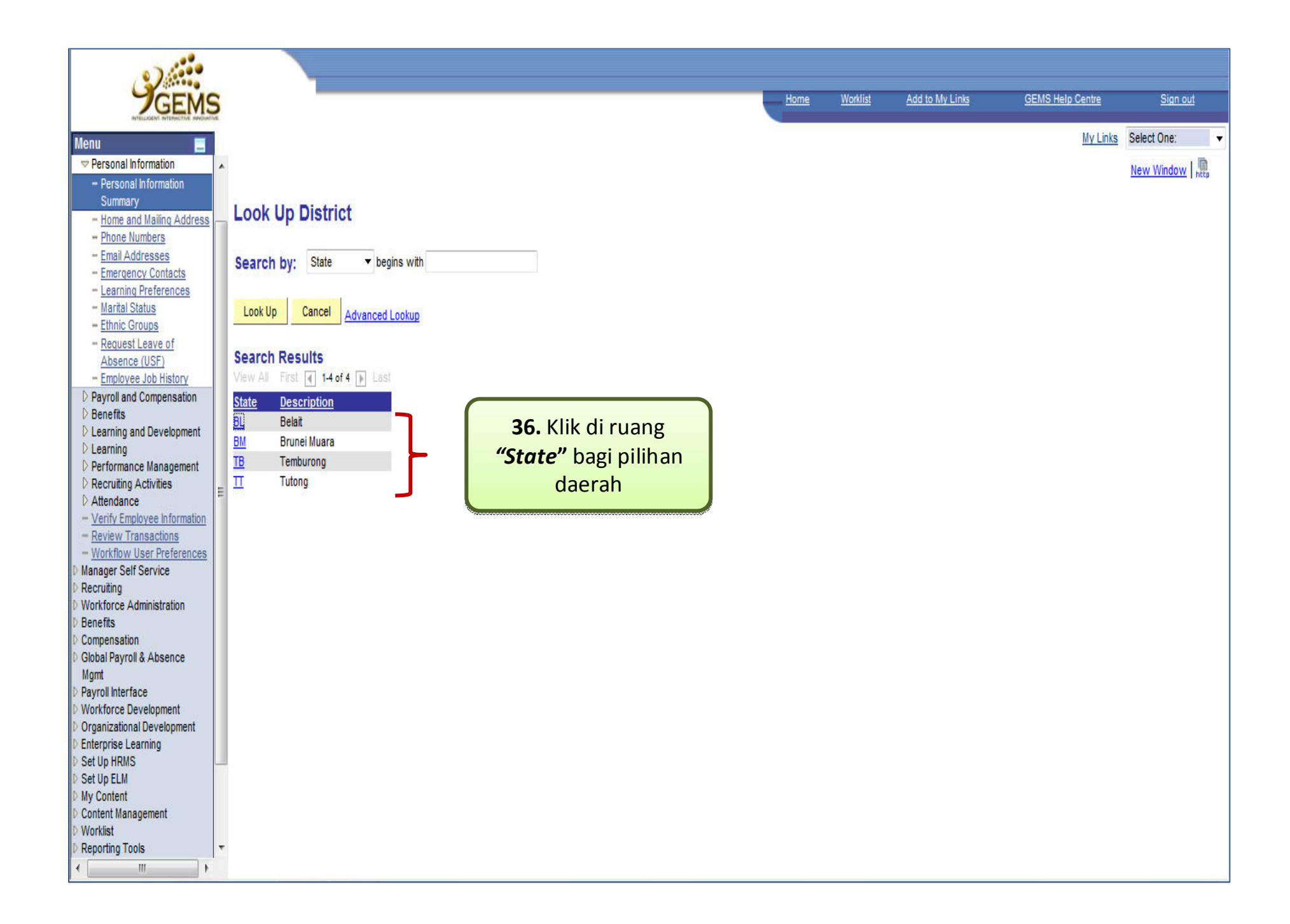

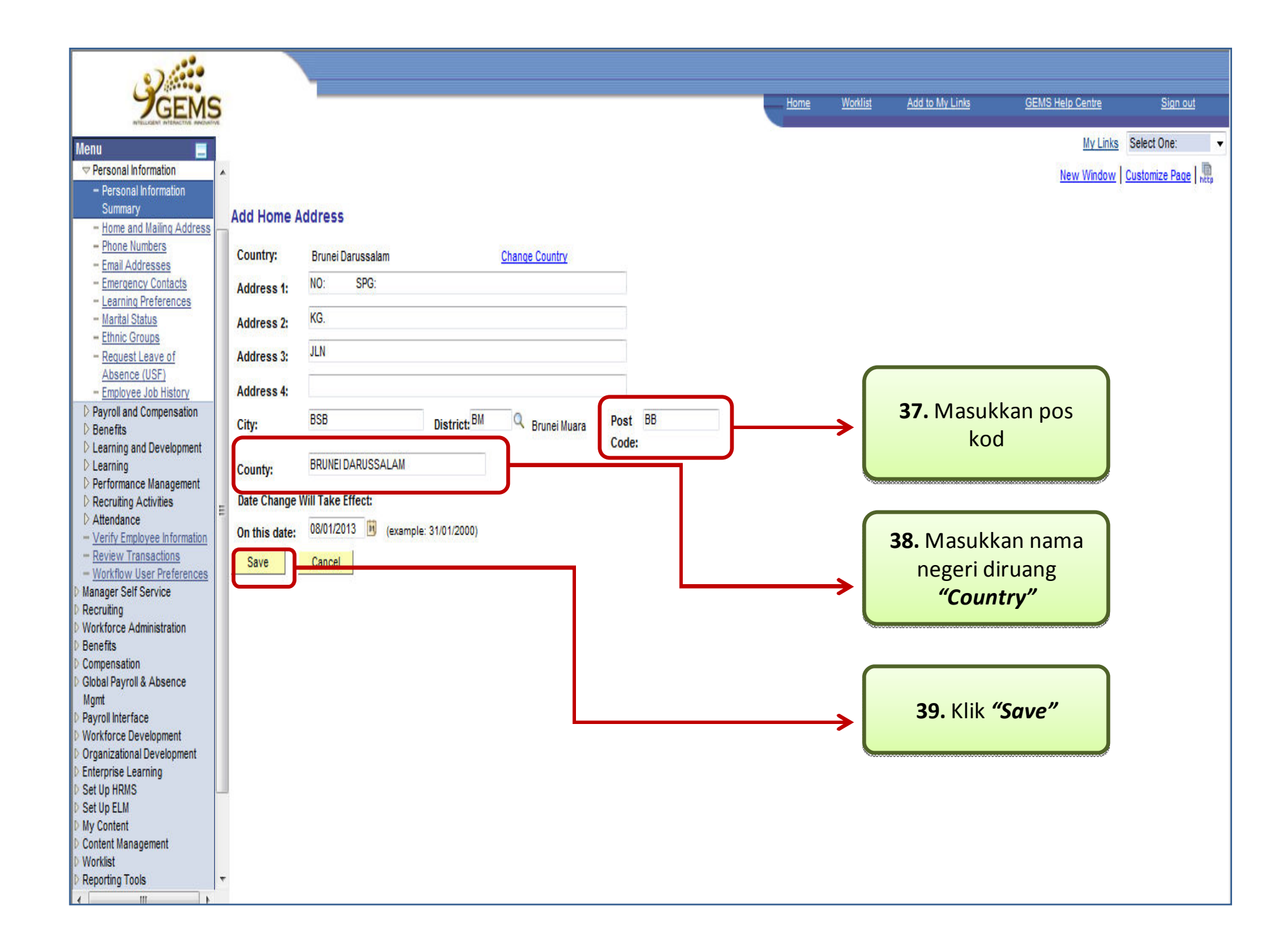

| GEMS                                                                                                   |                                                                                                    | Home | <u>Worklist</u>   | Add to My Links | GEMS Help Centre | <u>Sign out</u>                                   |
|----------------------------------------------------------------------------------------------------|----------------------------------------------------------------------------------------------------|------|-------------------|-----------------|------------------|---------------------------------------------------|
| Menu                                                                                                   | A                                                                                                    |      |                   |                 |                  | My Links Select One:<br>New Window Customize Page |
| Room Booking     Time Reporting     Personal Information                                               | Emergency Contacts                                                                                                    |      |                   |                 |                  |                                                   |
| - Personal Information<br>Summary<br>- Home and Mailing                                                | Emergency Contact Detail MD ALI BIN HUSSIN                                                                                 |      |                   |                 |                  |                                                   |
| Address<br>- Phone Numbers<br>- Email Addresses<br>- Emergency Contacts                                | *Contact Name: NAZURA BIN ABDULLAH                                                                                         |      |                   |                 |                  |                                                   |
| - Learning Preferences<br>- Marital Status<br>- Ethnic Groups                                          | *Relationship to Employee: Spouse                                                                                          |      |                   |                 |                  |                                                   |
| - <u>Request Leave of</u><br>Absence (USF)<br>- <u>Employee Job History</u>                            | Address and Telephone  Contact has the same address as the employee  Contact has the same telephone number as the employee |      |                   |                 |                  |                                                   |
| <ul> <li>Payroll and<br/>Compensation</li> <li>Benefits</li> <li>Learning and</li> </ul>               | Phone Type: Home                                                                                                    |      | •• KIIK "#<br>Nur | nber"           |                  |                                                   |
| Development E<br>D Learning D Performance                                                              | Address Country: Brunei Darussalam                                                                                         |      |                   |                 | 5                |                                                   |
| Management<br>D Recruiting Activities<br>D Attendance                                                  | Address: BRN Edit Address                                                                                                  |      |                   |                 |                  |                                                   |
| - <u>Verify Employee</u> Information     - <u>Review Transactions</u> - Workflow User                  |                                                                                                    |      |                   |                 |                  |                                                   |
| Preferences  D Manager Self Service  Recruiting                                                        | Employee's Phone                                                                                                    |      |                   |                 |                  |                                                   |
| Workforce Administration     Benefits     Compensation     Clabel Parcell & Absecce                    | Phone: 2123456                                                                                                    |      |                   |                 |                  |                                                   |
| O Global Payroli & Absence     Mgmt     Payroll Interface     Workforce Development                    | Other Telephone Numbers           *Phone Type         Phone Number                                                         |      |                   |                 |                  |                                                   |
| <ul> <li>◊ Organizational Development</li> <li>◊ Enterprise Learning</li> <li>◊ Set Up HRMS</li> </ul> | Add a Phone Number                                                                                                    |      |                   |                 |                  |                                                   |
| Set Up ELM     My Content     Content Management     Muddet                                            | * Required Field                                                                                                    |      |                   |                 |                  |                                                   |
|                                                                                                    | Jave                                                                                                    |      |                   |                 |                  |                                                   |

| Menu       Max Mark       GEMS Help Centre         Self Service       My Link       My Link       My Link         Resonal Information       Menu Vindou       Menu Vindou         Personal Information       Emergency Contacts       Emergency Contact Detail         Summary       Home and Mailing<br>Addresse       MD ALI BIN HUSSIN         Phone Numbers       MD ALI BIN HUSSIN         Emergency Contacts       Modulate                                                                                                    | Sign out<br>is Select One:<br>Y Customize Pag |
|----------------------------------------------------------------------------------------------------|-----------------------------------------------|
| Wenu       My Lini         Self Service       My Lini         Room Booking       My Lini         Presonal Information       Remergency Contacts         Personal Information       Emergency Contact Detail         Summary       MD ALI BIN HUSSIN         Address       MD ALI BIN HUSSIN         Phone Numbers       *Contact Name:         Personal Information       *Contact Name:                                                                                                    | select One:                                   |
| Self Service       A         P Room Booking       Fersonal Information         P Personal Information       Emergency Contacts         Personal Information       Emergency Contact Detail         Summary       MD ALI BIN HUSSIN         Address       MD ALI BIN HUSSIN         Email Addresses       *Contact Name:         NAZURA BIN ABDULLAH                                                                                                    | y <u>Customize Page</u>                       |
| D Room Booking       Emergency Contacts         Image: Personal Information       Emergency Contact Detail         Summary       Emergency Contact Detail         - Home and Mailing       MD ALI BIN HUSSIN         Address       Phone Numbers         - Email Addresses       *Contact Name:         - Emergency Contacts       NAZURA BIN ABDULLAH                                                                                                    |                                               |
| Image: Prisonal Information       Emergency Contacts         - Personal Information       Emergency Contact Detail         Summary       MD ALI BIN HUSSIN         - Home Numbers       MD ALI BIN HUSSIN         - Email Addresses       *Contact Name:         - Emergency Contacts       *Contact Name:                                                                                                    |                                               |
| Personal Information     Summary     Home and Mailing     Address     Phone Numbers     Email Addresses     Temail Addresses     Contacts     *Contact Name:     NAZURA BIN ABDULLAH                                                                                                    |                                               |
| Summary       Home and Mailing       Address       Phone Numbers       Email Addresses       Email Addresses       Email Addresses       Email Addresses       Email Addresses       MD ALI BIN HUSSIN                                                                                                    |                                               |
| Address<br>- Phone Numbers<br>- Email Addresses<br>- Email Addresses<br>- Email Addresses<br>- Emergency Contacts<br>- Emergency Contacts<br>- Emergency Contacts                                                                                                    |                                               |
| - Phone Numbers     - Email Addresses     - Emergency Contacts     *Contact Name: NAZURA BIN ABDULLAH                                                                                                    |                                               |
| - Emergency Contacts     *Contact Name: NAZURA BIN ABDULLAH                                                                                                    |                                               |
|                                                                                                    |                                               |
| - Learning Helerences *Relationship to Employee: Spouse                                                                                                    |                                               |
| - Ethnic Groups                                                                                                    |                                               |
| - Request Leave of Address and Telephone                                                                                                    |                                               |
| Absence (USF) Contact has the same address as the employee                                                                                                    |                                               |
| Payroll and Contact has the same telephone number as the employee                                                                                                    |                                               |
| Compensation bagi pilihan jenis telefon                                                                                                    |                                               |
| Pleaming and Introduction                                                                                                    |                                               |
| Development E Mooress                                                                                                    |                                               |
| Countri: Brunei Darussalam     Performance                                                                                                    |                                               |
| Management Addres: BRN Edit Address                                                                                                    |                                               |
| Attendance 42. Masukkan nombor                                                                                                    |                                               |
| - Verify Employee telefon                                                                                                    |                                               |
| - Review Transactions                                                                                                    |                                               |
| - Workflow User                                                                                                    |                                               |
| Preferences  Manager Self Service                                                                                                    |                                               |
| © Recruiting                                                                                                    |                                               |
| Workforce Administration Phone: 2123456 Banefits                                                                                                    |                                               |
| D Compensation                                                                                                    |                                               |
| Global Payroll & Absence     IOther Tr lephone Numbers                                                                                                    |                                               |
| Payroll Interface <u>*Phone Type</u> Phone Number                                                                                                    |                                               |
| Verkforce Development Delete Delete                                                                                                    |                                               |
| Destruction of the price of the price of |                                               |
| Set Up HRMS Home                                                                                                    |                                               |
| 0 Main<br>0 My Content Makin                                                                                                    |                                               |
| Content Management Other                                                                                                    |                                               |
| Pager 1                                                                                                    |                                               |

| 100                                                                           |                                                       |                                        |              |                 |                                         |                 |                                                                                                    |
|-------------------------------------------------------------------------------|-------------------------------------------------------|----------------------------------------|--------------|-----------------|-----------------------------------------|-----------------|----------------------------------------------------------------------------------------------------|
| GEMS                                                                          |                                                       |                                        | 223          | Notifie         | Add to My Units                         | GENS Hep Centre | Sent                                                                                                    |
| ZGEMO                                                                         |                                                       |                                        |              |                 |                                         |                 | Unitide Salart Cear                                                                                                    |
| i Sali Service                                                                |                                                       |                                        |              |                 |                                         |                 | Nav Wester   Customine Para                                                                                                    |
| Room Booking                                                                  | 1                                                     |                                        |              |                 |                                         |                 | The second process of the party of the party |
| Personal Information                                                          | Emergency Contacts                                    |                                        |              |                 |                                         |                 |                                                                                                    |
| - Personal Information                                                        | Emergency Contact Detail                              |                                        |              |                 |                                         |                 |                                                                                                    |
| - Home and Maling                                                             | MD ALI BN HUSSIN                                      |                                        |              |                 |                                         |                 |                                                                                                    |
| Address<br>- Ehme Numbers                                                     |                                                       |                                        |              |                 |                                         |                 |                                                                                                    |
| - Email Addresses                                                             | NAZURA BIN ABDULLAH                                   |                                        |              |                 |                                         |                 |                                                                                                    |
| - Emergency Contacts<br>- Learning Preferences                                | -Contact name                                         |                                        |              |                 |                                         |                 |                                                                                                    |
| - Marital Status                                                              | *Relationship to Employee: apouse                     |                                        |              |                 |                                         |                 |                                                                                                    |
| - Request Leave of                                                            | Address and Telephone                                 |                                        |              |                 |                                         |                 |                                                                                                    |
| Absence (USF)<br>- Employee, Job History                                      | Contact has the same address as the employee          |                                        | <b>40</b> N  |                 |                                         |                 |                                                                                                    |
| 0 Payrol and                                                                  | Contact has the same telephone number as the employee |                                        | <b>43.</b> N | ombor           | telefon yar                             | ng telah        |                                                                                                    |
| Compensation<br>() Benefits                                                   | Phone Type: Home V                                    |                                        | awd          | a kema          | iskinikan te                            | rsebut          |                                                                                                    |
| D Learning and                                                                | Address                                               |                                        |              | te              | erpapar                                 |                 |                                                                                                    |
| Development -                                                                 | Country: Brunei Darussalam                            | V <sub>erren</sub>                     |              |                 |                                         |                 |                                                                                                    |
| Performance<br>Management                                                     | Address: BRN Edit Mitmut                              |                                        |              |                 |                                         |                 |                                                                                                    |
| Recruiting Activities                                                         |                                                       |                                        |              |                 |                                         |                 |                                                                                                    |
| - <u>Verify Employee</u>                                                      |                                                       |                                        |              |                 |                                         |                 |                                                                                                    |
| Information<br>- Review Transactions                                          |                                                       |                                        |              |                 |                                         |                 |                                                                                                    |
| - Workflow User                                                               |                                                       |                                        | <b>44.</b> K | lik <b>"Sav</b> | e"                                      |                 |                                                                                                    |
| D Manager Self Service                                                        | Property Research                                     |                                        |              |                 |                                         |                 |                                                                                                    |
| Recruiting                                                                    |                                                       | ~~~~~~~~~~~~~~~~~~~~~~~~~~~~~~~~~~~~~~ |              | *****           | *************************************** |                 |                                                                                                    |
| 0 Benefits                                                                    | Phone: 2123456                                        |                                        |              |                 |                                         |                 |                                                                                                    |
| Compensation<br>Global Payroll & Absence                                      | Dilas Talashara Marikara                              |                                        |              |                 |                                         |                 |                                                                                                    |
| Mgmt<br>D Raumi Interface                                                     | Phone Type Phone Number                               |                                        |              |                 |                                         |                 |                                                                                                    |
| Workforce Development                                                         | Mobile V 8123488 Delete                               |                                        |              |                 |                                         |                 |                                                                                                    |
| <ul> <li>Organizational Development –</li> <li>Enterprise Learning</li> </ul> | Add a Phone Number                                    | ·                                      |              |                 |                                         |                 |                                                                                                    |
| D Set Up HRMS                                                                 |                                                       |                                        |              |                 |                                         |                 |                                                                                                    |
| D My Content                                                                  |                                                       |                                        |              |                 |                                         |                 |                                                                                                    |
| Content Management                                                            | * Revised Field                                       |                                        |              |                 |                                         |                 |                                                                                                    |
| ( )                                                                           |                                                       |                                        |              |                 |                                         |                 |                                                                                                    |

| 01:00                                         |                          |               |                      |      |          |                 |                  |                                  |
|-----------------------------------------------|--------------------------|---------------|----------------------|------|----------|-----------------|------------------|----------------------------------|
| GEMS                                          |                          |               |                      | Home | Worklist | Add to My Links | GEMS Help Centre | Sign out                         |
| BIELLIDH' ATENCTIC PROVINE                    |                          |               |                      | 4    |          |                 |                  | Multiples Relations              |
| Menu 📃                                        |                          |               |                      |      |          |                 |                  | My Links Select One:             |
| D Room Booking                                |                          |               |                      |      |          |                 |                  | New Window   Customize Pag Saved |
| D Time Reporting                              |                          |               |                      |      |          |                 |                  |                                  |
| Personal Information                          | Emergency Contacts       |               |                      |      |          |                 |                  |                                  |
| - Personal Information<br>Summary             | Save Confirmation        |               |                      |      |          |                 |                  |                                  |
| - Home and Mailing                            | 1                        |               |                      |      |          |                 |                  |                                  |
| Address                                       | The Save was successful. |               |                      |      |          |                 |                  |                                  |
| - Email Addresses                             |                          |               |                      |      |          |                 |                  |                                  |
| - Emergency Contacts                          | OK                       | $\rightarrow$ | 45. Klik <i>"Ok"</i> |      |          |                 |                  |                                  |
| - Learning Preferences                        |                          |               |                      |      |          |                 |                  |                                  |
| - Marital Status                              |                          |               |                      |      |          |                 |                  |                                  |
| - Request Leave of                            |                          |               |                      |      |          |                 |                  |                                  |
| Absence (USF)                                 |                          |               |                      |      |          |                 |                  |                                  |
| Employee Job History                          |                          |               |                      |      |          |                 |                  |                                  |
| Compensation                                  |                          |               |                      |      |          |                 |                  |                                  |
| D Benefits                                    |                          |               |                      |      |          |                 |                  |                                  |
| D Learning and                                |                          |               |                      |      |          |                 |                  |                                  |
| Development =                                 |                          |               |                      |      |          |                 |                  |                                  |
| D Performance                                 |                          |               |                      |      |          |                 |                  |                                  |
| Management                                    |                          |               |                      |      |          |                 |                  |                                  |
| D Recruiting Activities<br>D Attendance       |                          |               |                      |      |          |                 |                  |                                  |
| - Verify Employee                             |                          |               |                      |      |          |                 |                  |                                  |
| Information                                   |                          |               |                      |      |          |                 |                  |                                  |
| - <u>Review Transactions</u> - Workflow Lleer |                          |               |                      |      |          |                 |                  |                                  |
| Preferences                                   |                          |               |                      |      |          |                 |                  |                                  |
| D Manager Self Service                        |                          |               |                      |      |          |                 |                  |                                  |
| Recruiting Workforce Administration           |                          |               |                      |      |          |                 |                  |                                  |
| D Benefits                                    |                          |               |                      |      |          |                 |                  |                                  |
| Compensation                                  |                          |               |                      |      |          |                 |                  |                                  |
| Global Payroll & Absence<br>Memt              |                          |               |                      |      |          |                 |                  |                                  |
| D Payroll Interface                           |                          |               |                      |      |          |                 |                  |                                  |
| Vorkforce Development                         |                          |               |                      |      |          |                 |                  |                                  |
| D Organizational Development                  | 2                        |               |                      |      |          |                 |                  |                                  |
| D Set Up HRMS                                 |                          |               |                      |      |          |                 |                  |                                  |
| D Set Up ELM                                  |                          |               |                      |      |          |                 |                  |                                  |
| D My Content                                  |                          |               |                      |      |          |                 |                  |                                  |
| Worklist                                      | ,                        |               |                      |      |          |                 |                  |                                  |

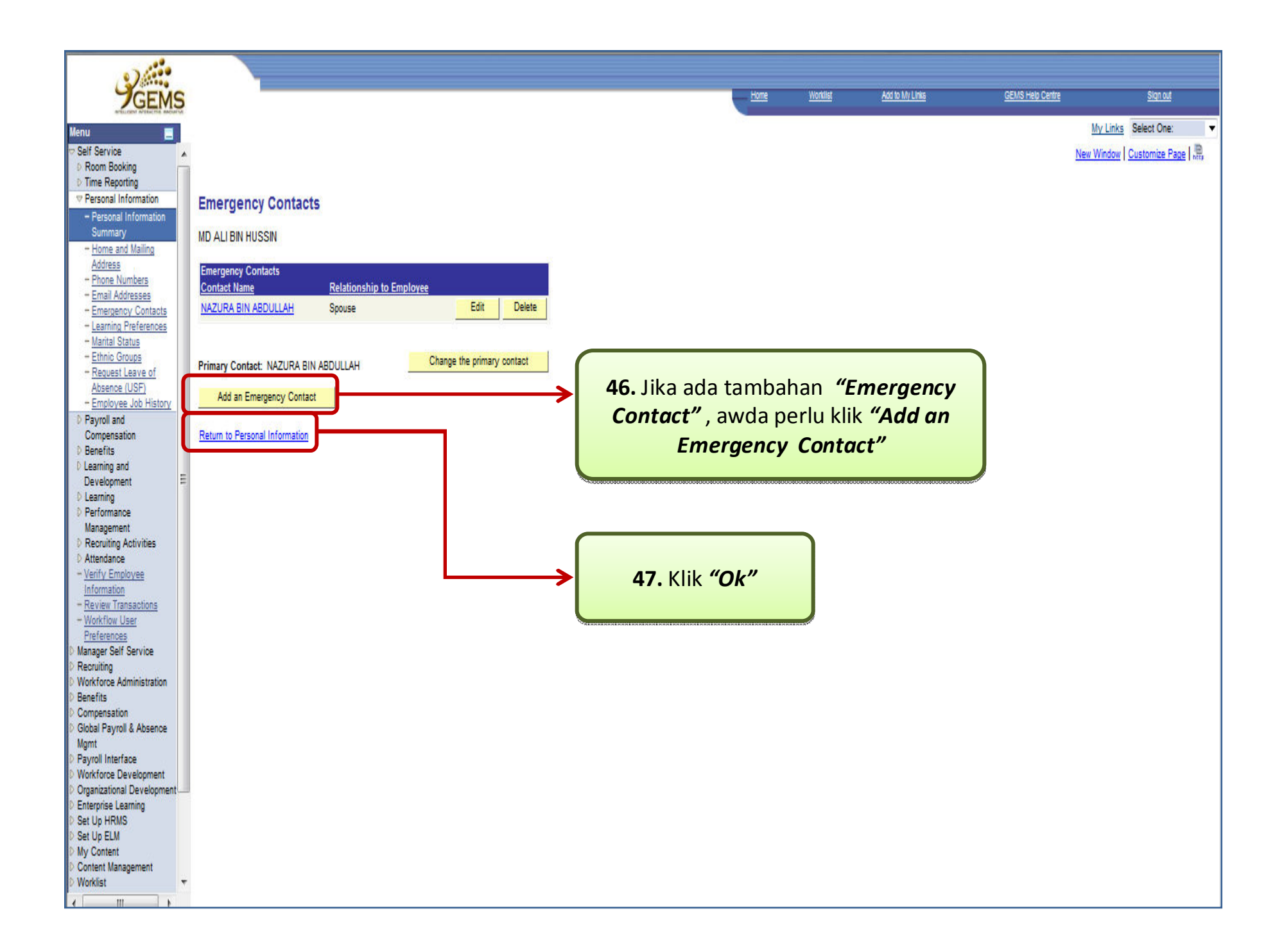

| 2                                                            |                          |                                        |                           |
|--------------------------------------------------------------|--------------------------|----------------------------------------|---------------------------|
| <b>J</b> GEMS                                                | _                        |                                        |                           |
| lenu 📃                                                       |                          |                                        |                           |
| elf Service                                                  | Change phone number      | s                                      |                           |
| D Time Reporting                                             |                          |                                        |                           |
| Personal Information     Personal Information                |                          |                                        |                           |
| Summary                                                      | Emergency Contacts       |                                        | ingen oge det             |
| - Home and Mailing<br>Address                                | NAZURA BIN ABDULLAH      | Spouse                                 | Primary Contact           |
| - Phone Numbers                                              |                          | - opene                                |                           |
| - Emergency Contacts                                         |                          |                                        |                           |
| - Learning Preferences<br>- Marital Status                   | Change emergency con     | ntacts                                 |                           |
| - Ethnic Groups                                              | Email Addresses          | mail Address                           | Preferred                 |
| Absence (USF)                                                | Other al                 | ii.hussin@psd.gov.bn                   | V                         |
| Employee Job History Payroll and Compensation                |                          |                                        |                           |
| D Benefits<br>D Learning and Development                     | Change email address     | es                                     |                           |
| D Learning                                                   |                          |                                        |                           |
| <ul> <li>Recruiting Activities</li> </ul>                    | Marital Status           |                                        |                           |
| <ul> <li>Attendance</li> <li>Verify Employee</li> </ul>      | Marital Status: Marrie   | id .                                   | As of: 01/03/2012         |
| Information<br>Review Transactions                           | Change marital status    |                                        |                           |
| - Workflow User Preferences                                  |                          |                                        |                           |
| <ul> <li>Manager Self Service</li> <li>Recruiting</li> </ul> |                          |                                        |                           |
| Workforce Administration     Benefits                        | Employee Information     |                                        |                           |
| D Compensation                                               | Gender:                  | Male                                   |                           |
| Mgmt                                                         | Date of Birth:           | 01/10/1982                             |                           |
| Payroll Interface     Workforce Development                  | Birth Country:           | Brunei Darussalam                      |                           |
| Organizational Development                                   | District:                | Brunei Muara                           |                           |
| Enterprise Learning     Set Up HRMS                          | Military Status:         |                                        |                           |
| D Set Up ELM<br>D My Content                                 | Original Start Date:     | 01/03/2012                             |                           |
| Content Management                                           | Highest Education Level: | Bachelor Degree                        |                           |
| Reporting Tools                                              | Contact the Human Resour | ces department if any of your Employee | Information is incorrect. |
| PeopleTools<br>– Take a Survey                               |                          |                                        |                           |
| - Change My Password                                         |                          |                                        |                           |

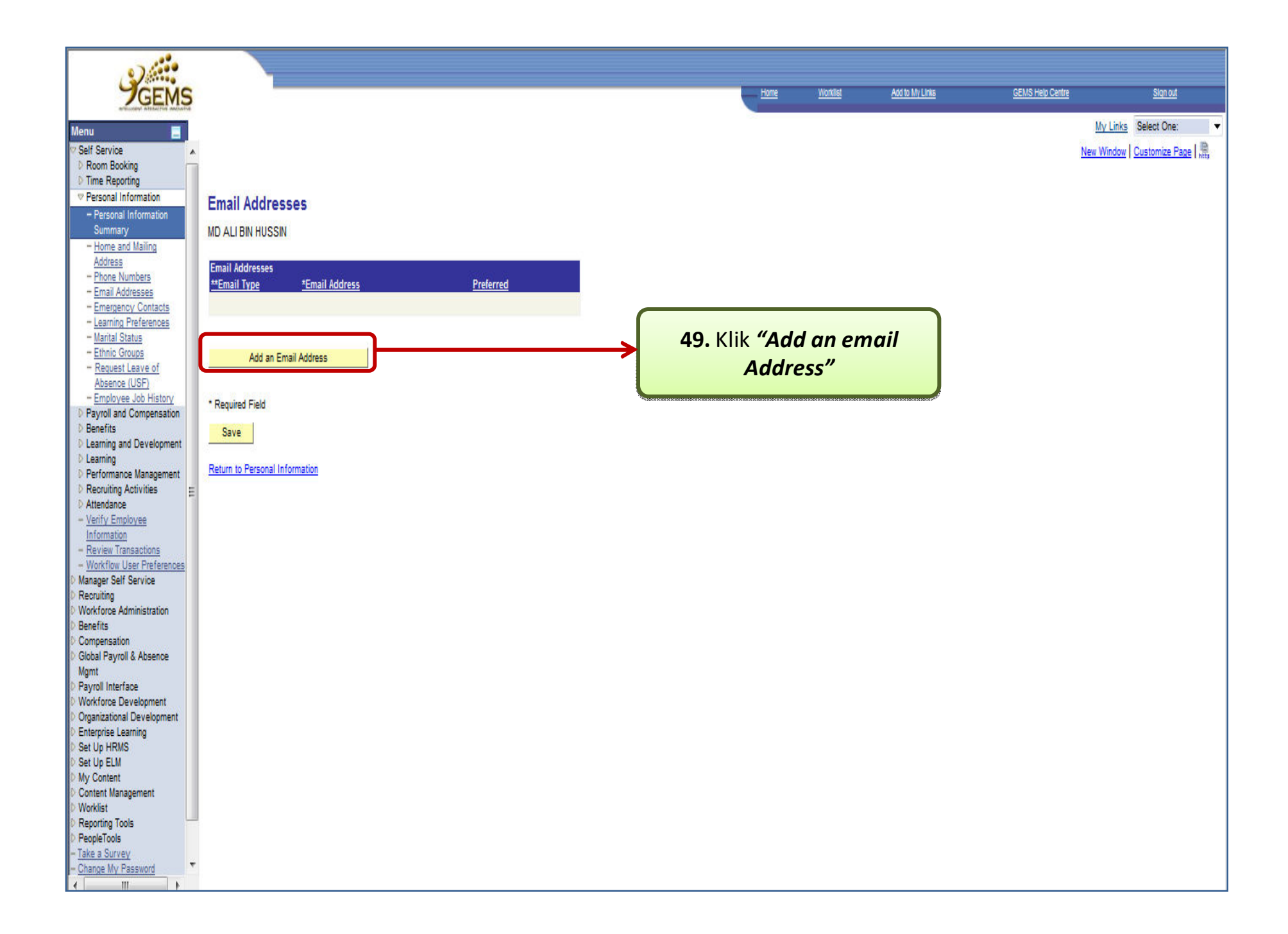

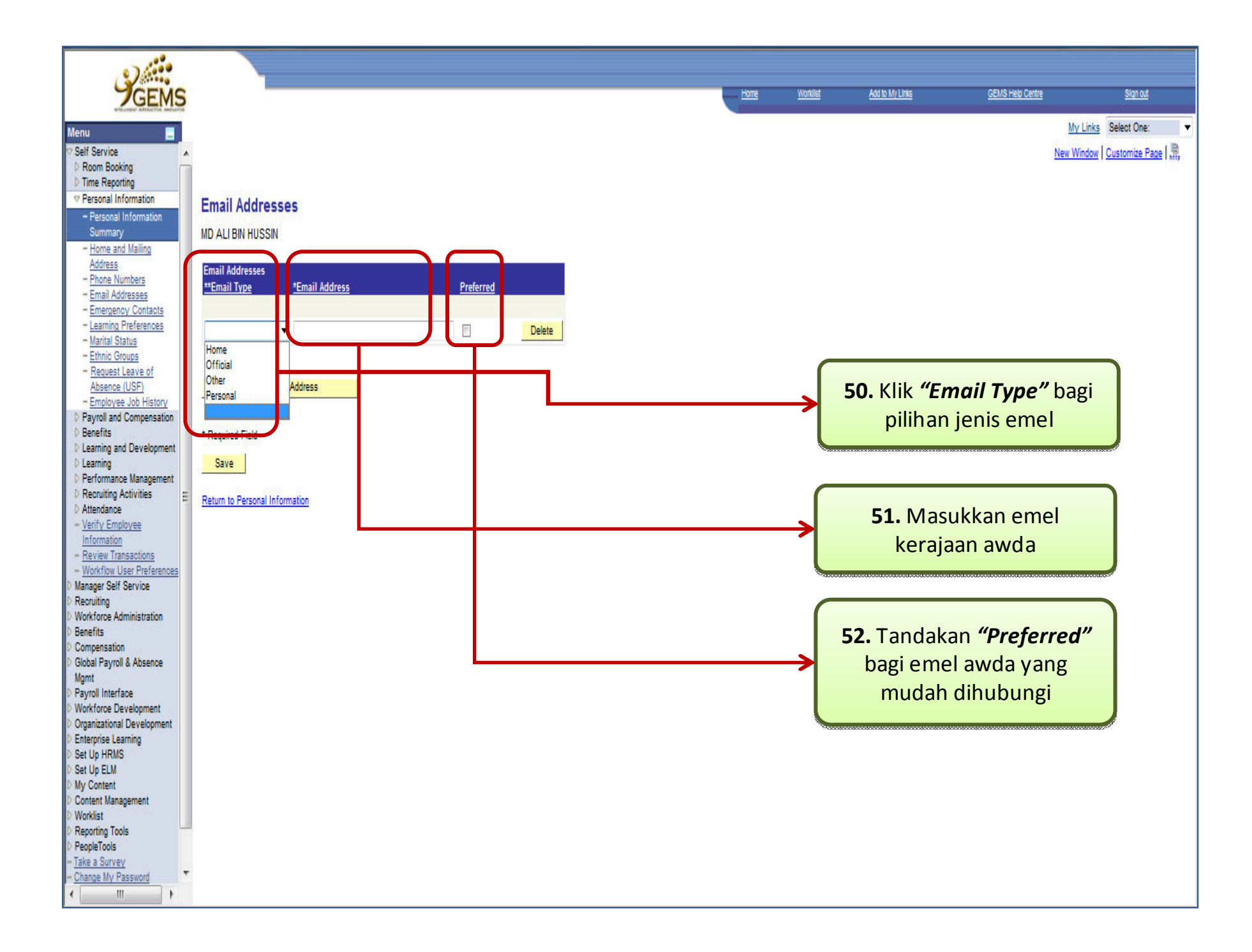

| Example of Devices       Example of Devices       Example o | 0)                                                                                                    |                                                                                                    |                     |               |                       |                                                |                                                        |                  |                                                                |
|----------------------------------------------------------------------------------------------------|----------------------------------------------------------------------------------------------------|----------------------------------------------------------------------------------------------------|---------------------|---------------|-----------------------|------------------------------------------------|--------------------------------------------------------|------------------|----------------------------------------------------------------|
| New Working       Self Gravie         Self Gravie       New Wook         Personal Information       New Wook         Personal Information       New Yook         Personal Information       New Yook         Personal Information       New Yook         Personal Information       New Yook     <                                                                                                    | GEMS                                                                                                    |                                                                                                    |                     |               | Home                  | Worklist                                       | Add to My Links                                        | GEMS Help Centre | Sign out                                                       |
| Verity Employee Information     Review Transactions     Workforu Seef Peterences     Manager Self Service     Recruiting     Workforce Administration     Benefits     Gobal Payroll & Absence     Mgmt     Payroll Interface     Workforce Development     Organizational Development                                                                                                    | Menu           Self Service         Room Booking           Presonal Information         Personal Information           Personal Information         Personal Information           Personal Information         Summary           Home and Mailing<br>Address         Address           Phone Numbers         Email Addresses           Email Addresses         Emergency Contacts           Learning Preferences         Marital Status           Ethnic Groups         Request Leave of<br>Absence (USF)           Employee Job History         Payroll and Compensation           Benefits         Learning and Development           Learning Activities         E           Performance Management         Recruiting Activities           Payroll and Compensation         Benefits           Learning Activities         E           Manager Self Service         Manager Self Service           Manager Self Service         Recruiting           Workforce Administration         Benefits           Compensation         Global Payroll & Absence<br>Mgmt           Payroll Interface         Workforce Development           Workfore Development         Organizational Development | Email Addresses<br>MD ALI BIN HUSSIN<br>Email Addresses<br>**Email Type *Email Address<br>Official  Add an Email Address<br>Add an Email Address<br>Return to Personal Information | Preferred<br>Delete | $\rightarrow$ | tione<br>52a.<br>cont | Worldst<br>Ini ada<br>toh set<br>di rua<br>Ada | alah meru<br>elah meng<br>ang <i>"Emai</i><br>dresses" | pakan<br>isikan  | Sinn out<br>My Links Select One:  New Window Customize Page R. |
|                                                                                                    | V Wy Content V Content Management Worklist Reporting Tools PeopleTools <u>Take a Survey</u> <u>Change My Password</u>                                                                                                    |                                                                                                    |                     |               |                       |                                                |                                                        |                  |                                                                |

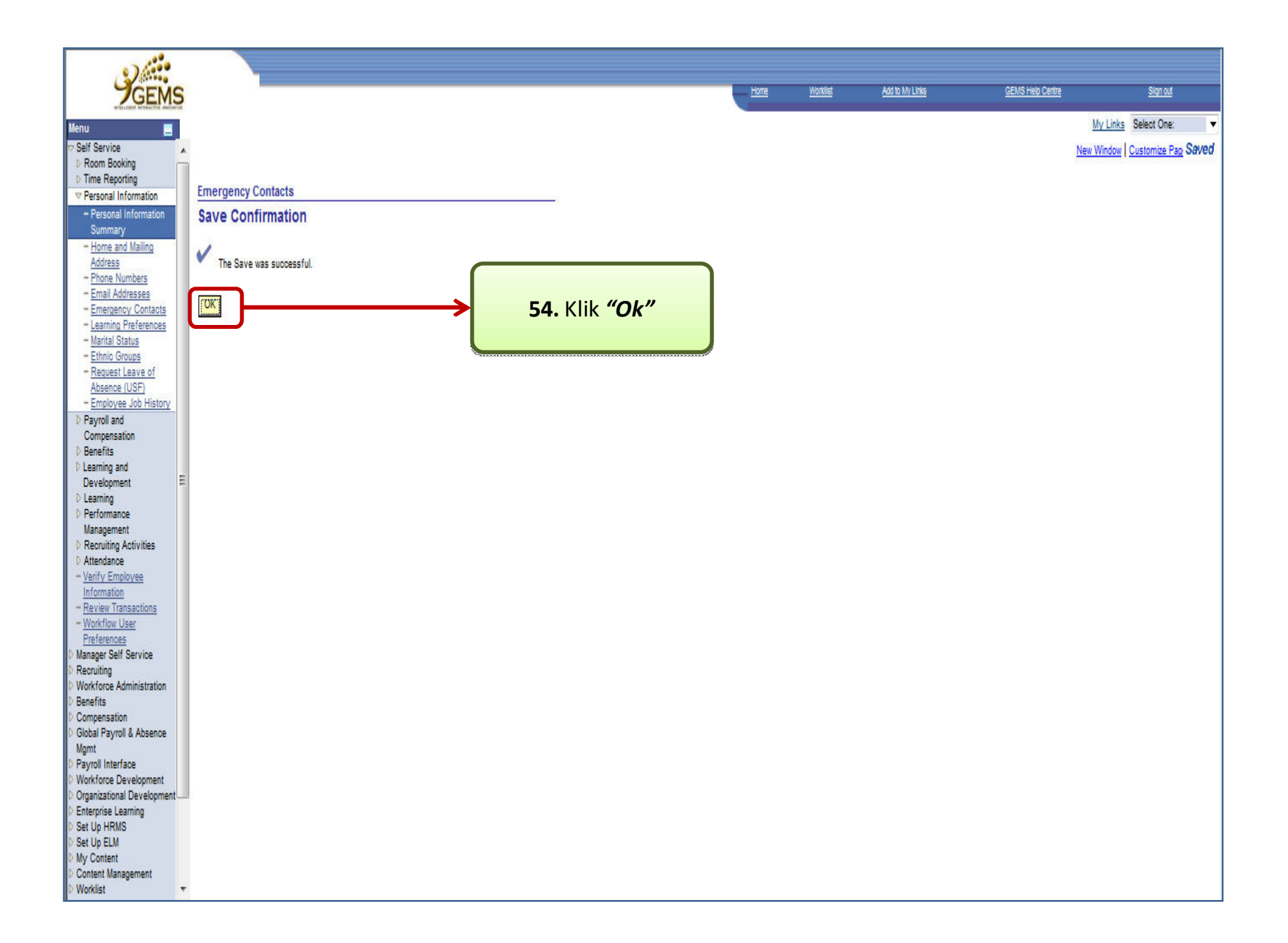

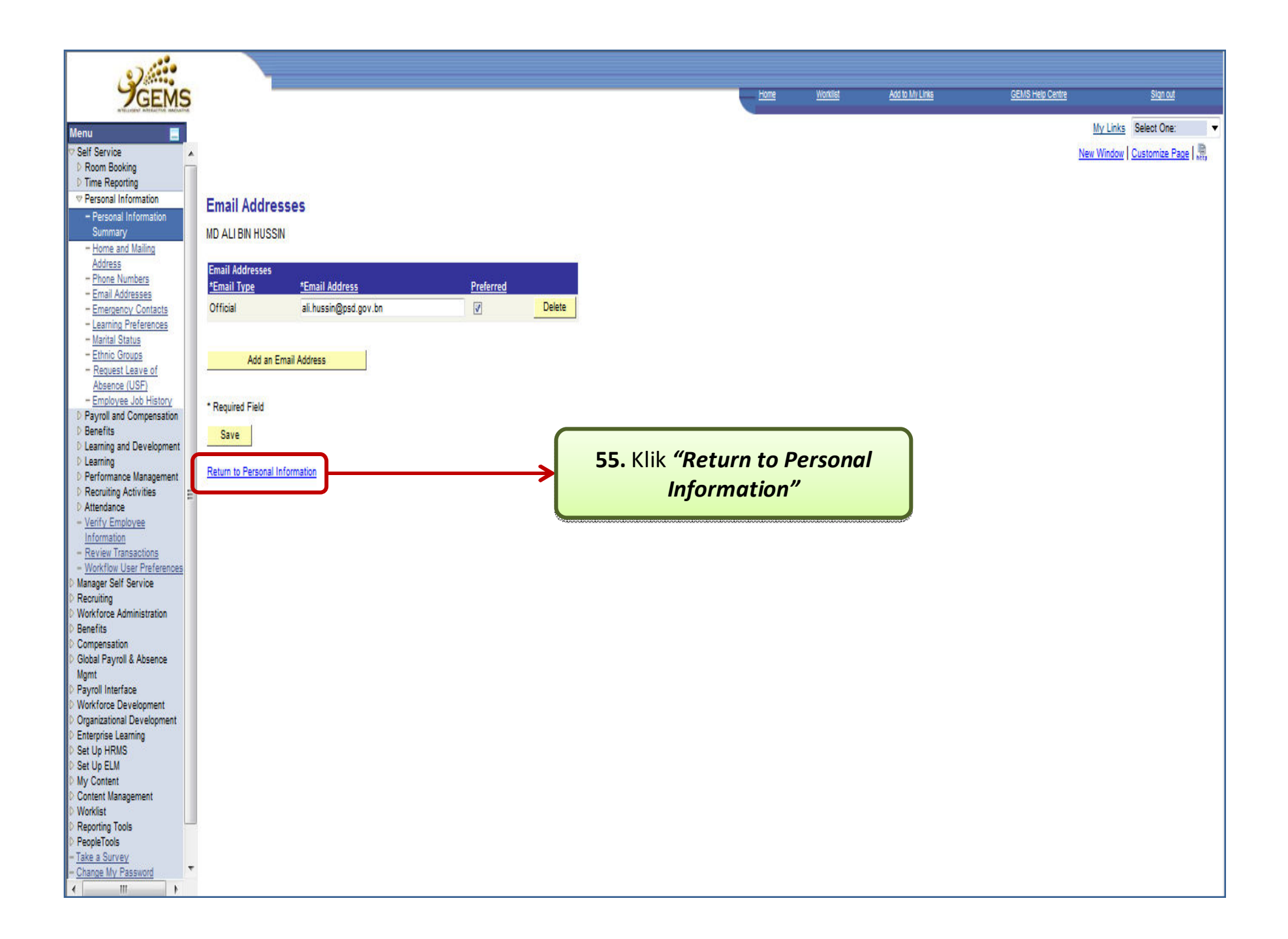

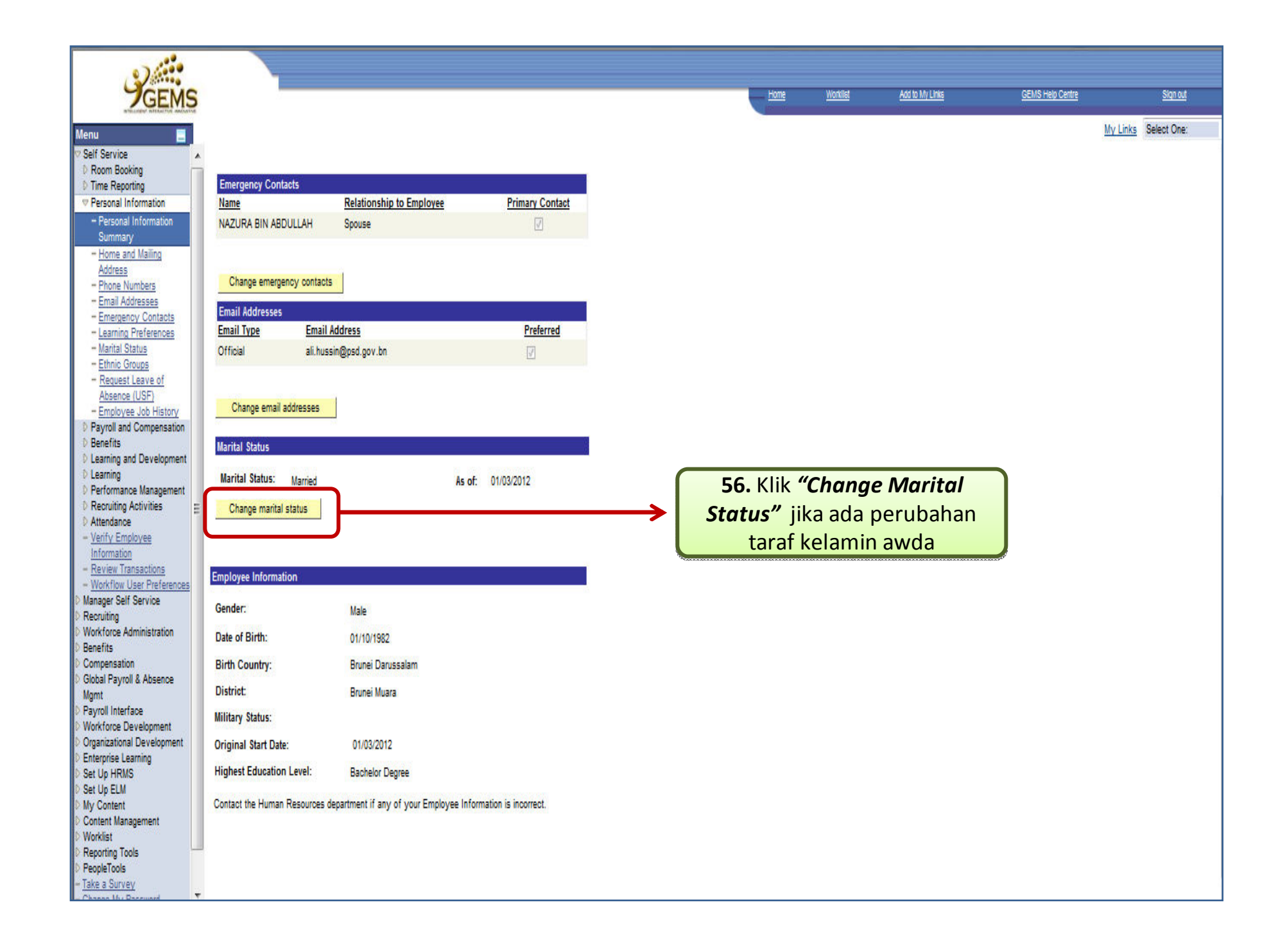

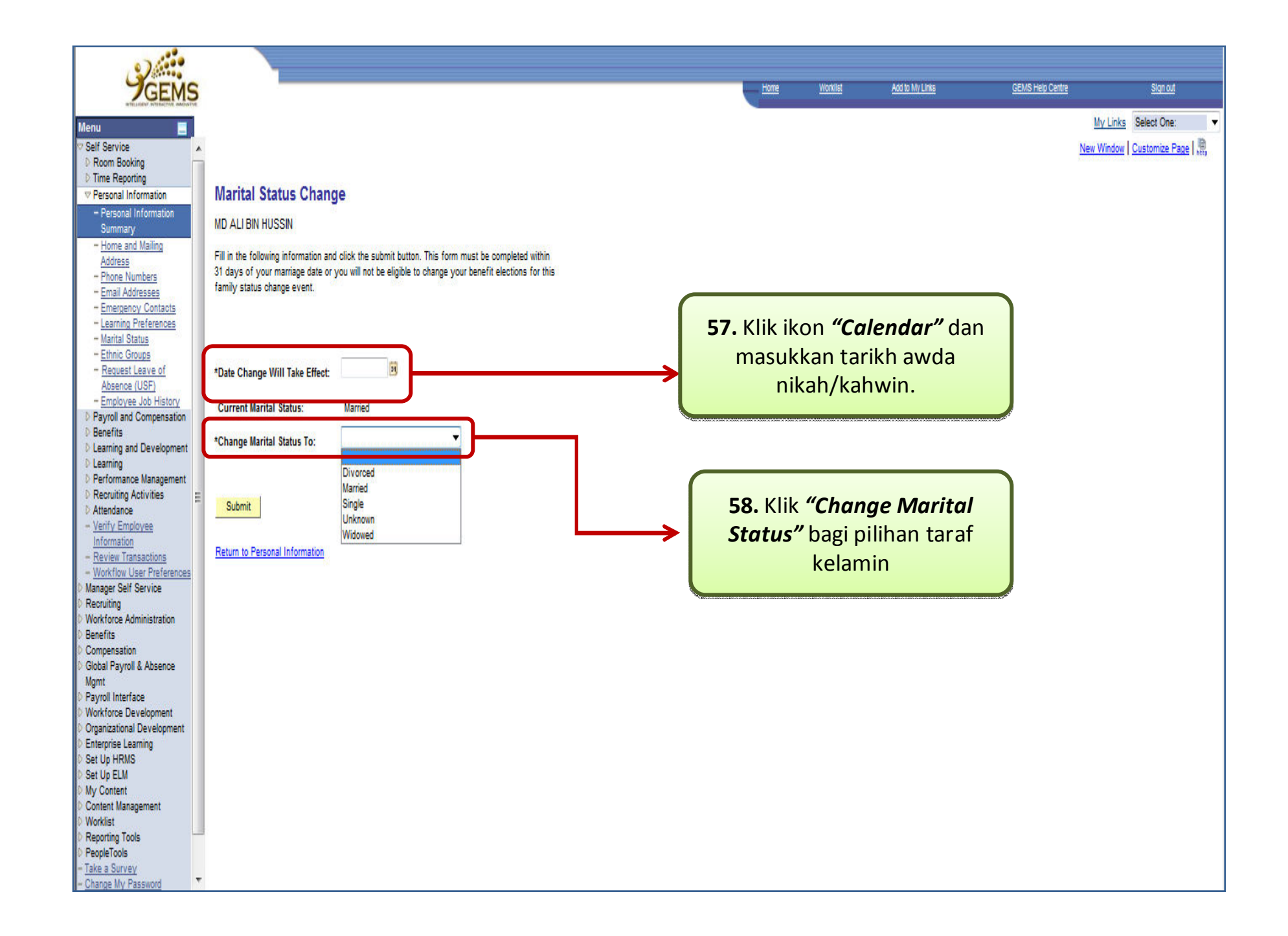

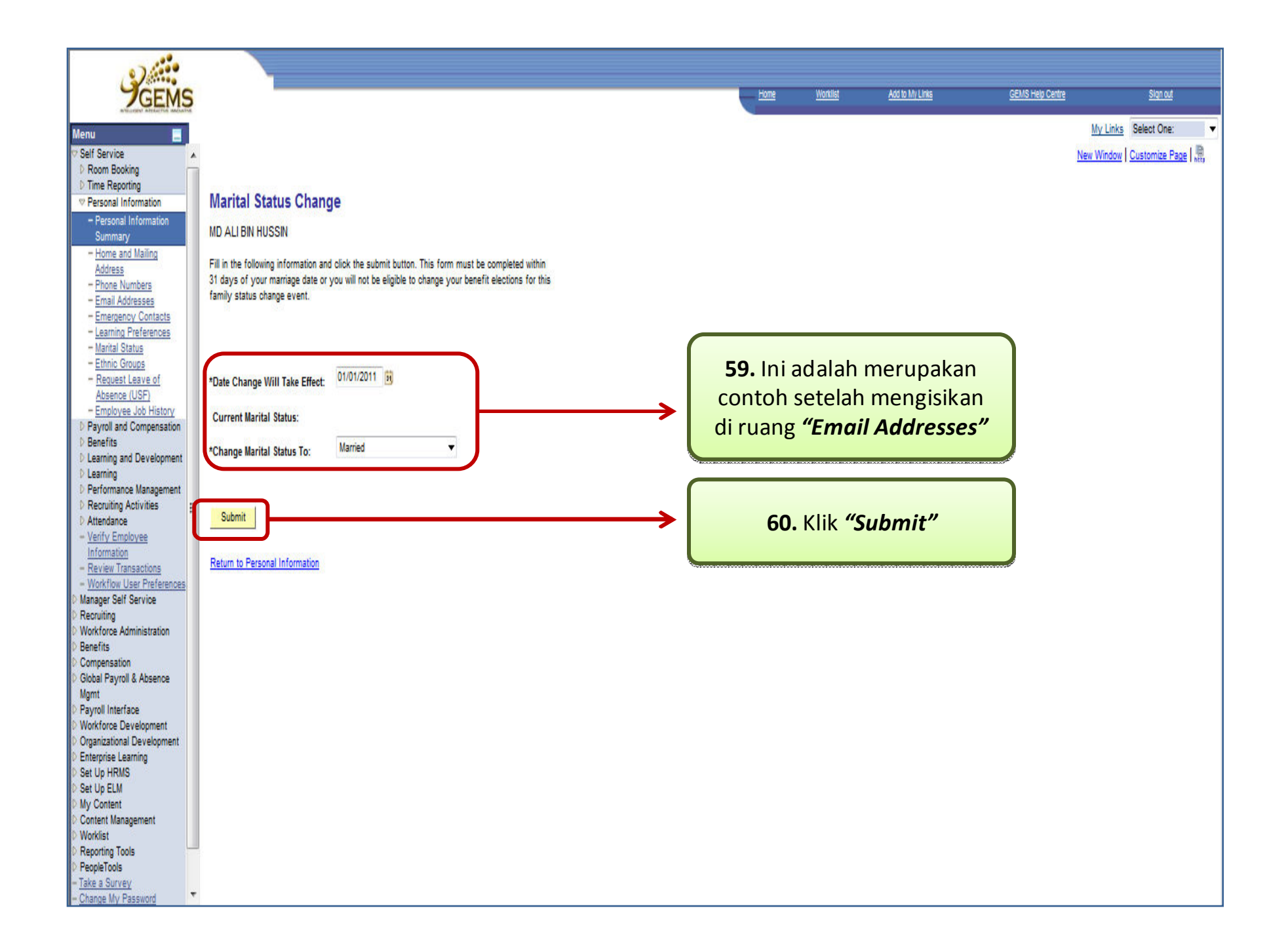

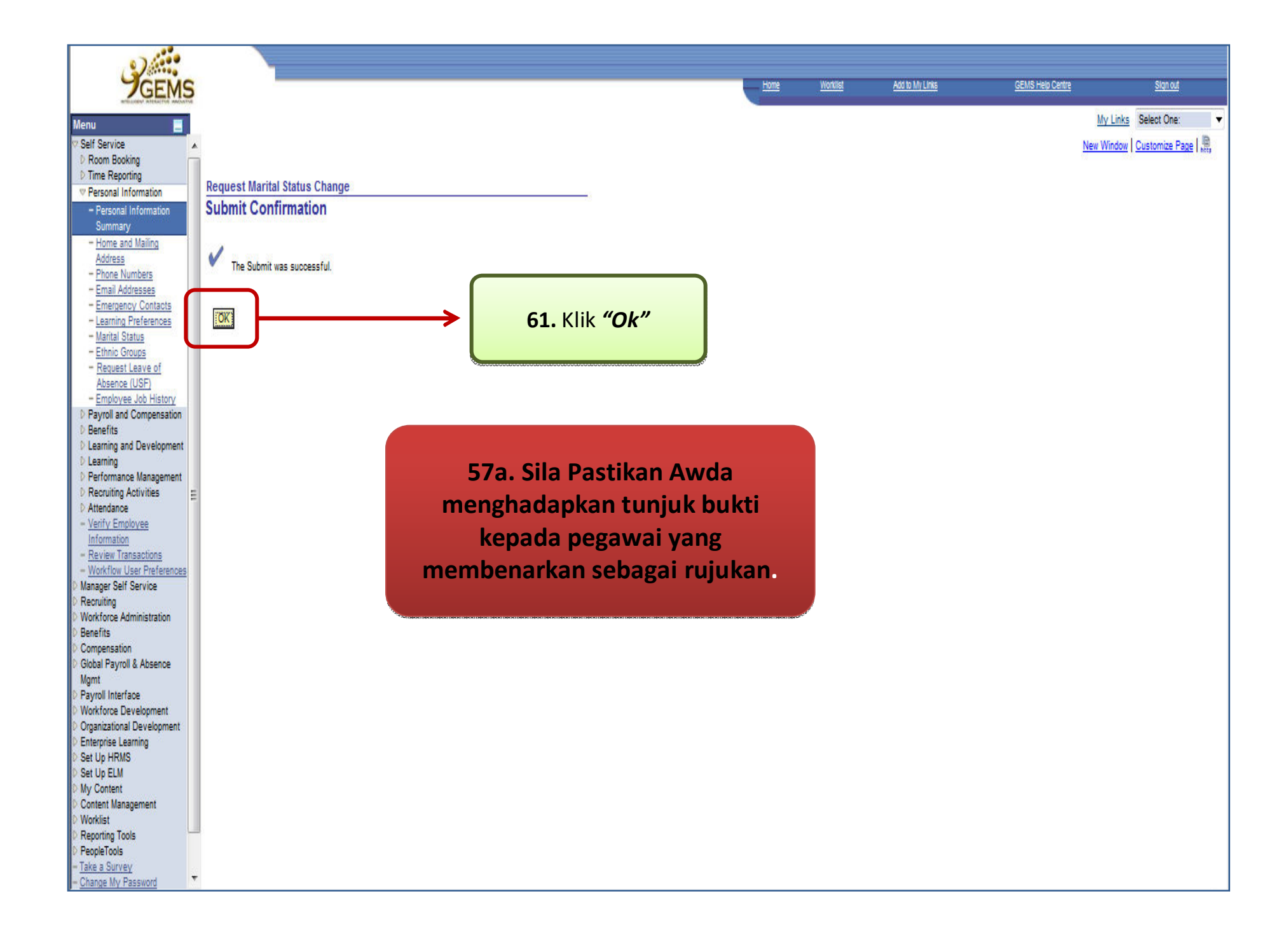

| Geria                                                                       | <u></u>                        |                   |                    | Home     | Weight   | And to Mull lake | CEUR Hele Contra | Size of                                                                                                    |
|-----------------------------------------------------------------------------|--------------------------------|-------------------|--------------------|----------|----------|------------------|------------------|----------------------------------------------------------------------------------------------------|
| GEMS                                                                        |                                |                   |                    |          | TTUTNIBL | AND IN MY LINKS  | GEMS Rep Cente   | <u>ərqri vu</u>                                                                                                    |
| Menu 🗖                                                                      |                                |                   |                    |          |          |                  |                  | My Links Select One:                                                                                                    |
| ✓ Self Service                                                              |                                |                   |                    |          |          |                  |                  | New Window   Customize Page   🖳                                                                                                    |
| D Room Booking                                                              |                                |                   |                    |          |          |                  |                  | Land I and a second second sec |
| D Time Reporting                                                            | Marital Status Chang           |                   |                    |          |          |                  |                  |                                                                                                    |
| Personal Information                                                        | Marital Status Chang           | je                |                    |          |          |                  |                  |                                                                                                    |
| Summary                                                                     | MD ALI BIN HUSSIN              |                   |                    |          |          |                  |                  |                                                                                                    |
| - Home and Mailing                                                          | This information was submitted |                   |                    |          |          |                  |                  |                                                                                                    |
| - Phone Numbers                                                             | me memorial neo casine.        |                   |                    |          |          |                  |                  |                                                                                                    |
| - Email Addresses                                                           |                                |                   |                    |          |          |                  |                  |                                                                                                    |
| - Emergency Contacts                                                        | *Date Change Will Take Effect: | 01/01/2011        |                    |          |          |                  |                  |                                                                                                    |
| - Learning Preferences<br>- Marital Status                                  |                                |                   |                    |          |          |                  |                  |                                                                                                    |
| - Ethnic Groups                                                             | Current Marital Status:        |                   |                    |          |          |                  |                  |                                                                                                    |
| - Request Leave of                                                          | *Change Marital Status To:     | Married           |                    |          |          |                  |                  |                                                                                                    |
| - Employee Job History                                                      |                                |                   | C2 Kill (Detune)   |          |          |                  |                  |                                                                                                    |
| Payroll and Compensation                                                    | Return to Personal Information | $\longrightarrow$ | 62. KIIK "Return t | to Perso | onai     |                  |                  |                                                                                                    |
| D Benefits D Learning and Development                                       |                                |                   | Informati          | ion"     |          |                  |                  |                                                                                                    |
| <ul> <li>D Learning</li> </ul>                                              |                                |                   |                    |          |          | J                |                  |                                                                                                    |
| D Performance Management                                                    |                                |                   |                    |          |          |                  |                  |                                                                                                    |
| Recruiting Activities     Attendance                                        |                                |                   |                    |          |          |                  |                  |                                                                                                    |
| - Verify Employee                                                           |                                |                   |                    |          |          |                  |                  |                                                                                                    |
| Information<br>Device Transactions                                          |                                |                   |                    |          |          |                  |                  |                                                                                                    |
| - Workflow User Preferences                                                 |                                |                   |                    |          |          |                  |                  |                                                                                                    |
| D Manager Self Service                                                      |                                |                   |                    |          |          |                  |                  |                                                                                                    |
| Recruiting Workforce Administration                                         |                                |                   |                    |          |          |                  |                  |                                                                                                    |
| D Benefits                                                                  |                                |                   |                    |          |          |                  |                  |                                                                                                    |
| Compensation                                                                |                                |                   |                    |          |          |                  |                  |                                                                                                    |
| D Global Payroll & Absence<br>Momt                                          |                                |                   |                    |          |          |                  |                  |                                                                                                    |
| Payroll Interface                                                           |                                |                   |                    |          |          |                  |                  |                                                                                                    |
| Workforce Development     Organizational Development                        |                                |                   |                    |          |          |                  |                  |                                                                                                    |
| <ul> <li>Organizational Development</li> <li>Enterprise Learning</li> </ul> |                                |                   |                    |          |          |                  |                  |                                                                                                    |
| D Set Up HRMS                                                               |                                |                   |                    |          |          |                  |                  |                                                                                                    |
| D Set Up ELM                                                                |                                |                   |                    |          |          |                  |                  |                                                                                                    |
| Content Management                                                          |                                |                   |                    |          |          |                  |                  |                                                                                                    |
| D Worklist                                                                  |                                |                   |                    |          |          |                  |                  |                                                                                                    |
| PeopleTools                                                                 |                                |                   |                    |          |          |                  |                  |                                                                                                    |
| - Take a Survey                                                             |                                |                   |                    |          |          |                  |                  |                                                                                                    |
| - Change My Password                                                        |                                |                   |                    |          |          |                  |                  |                                                                                                    |

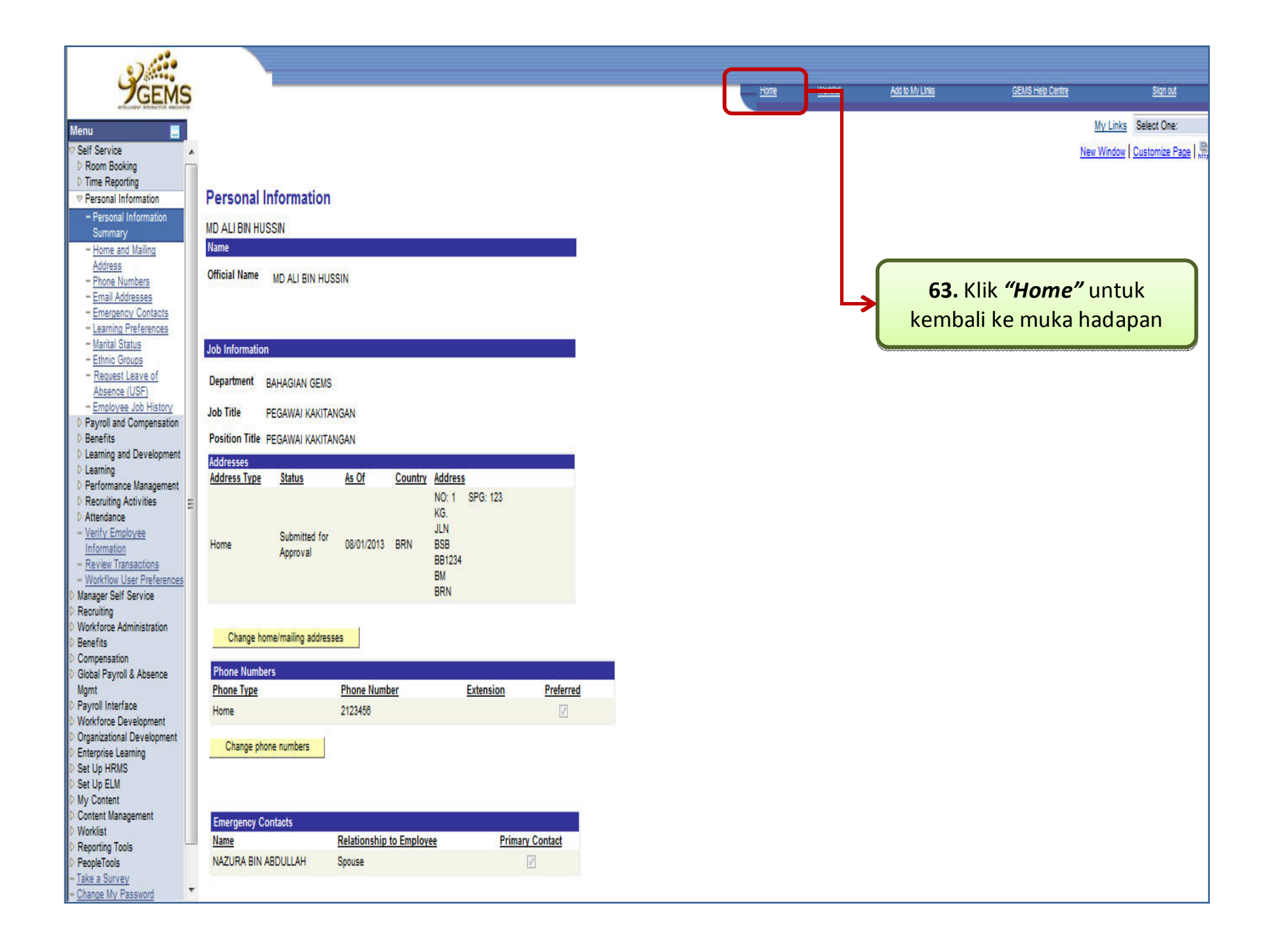